# **User Manual for WRTB-283N**

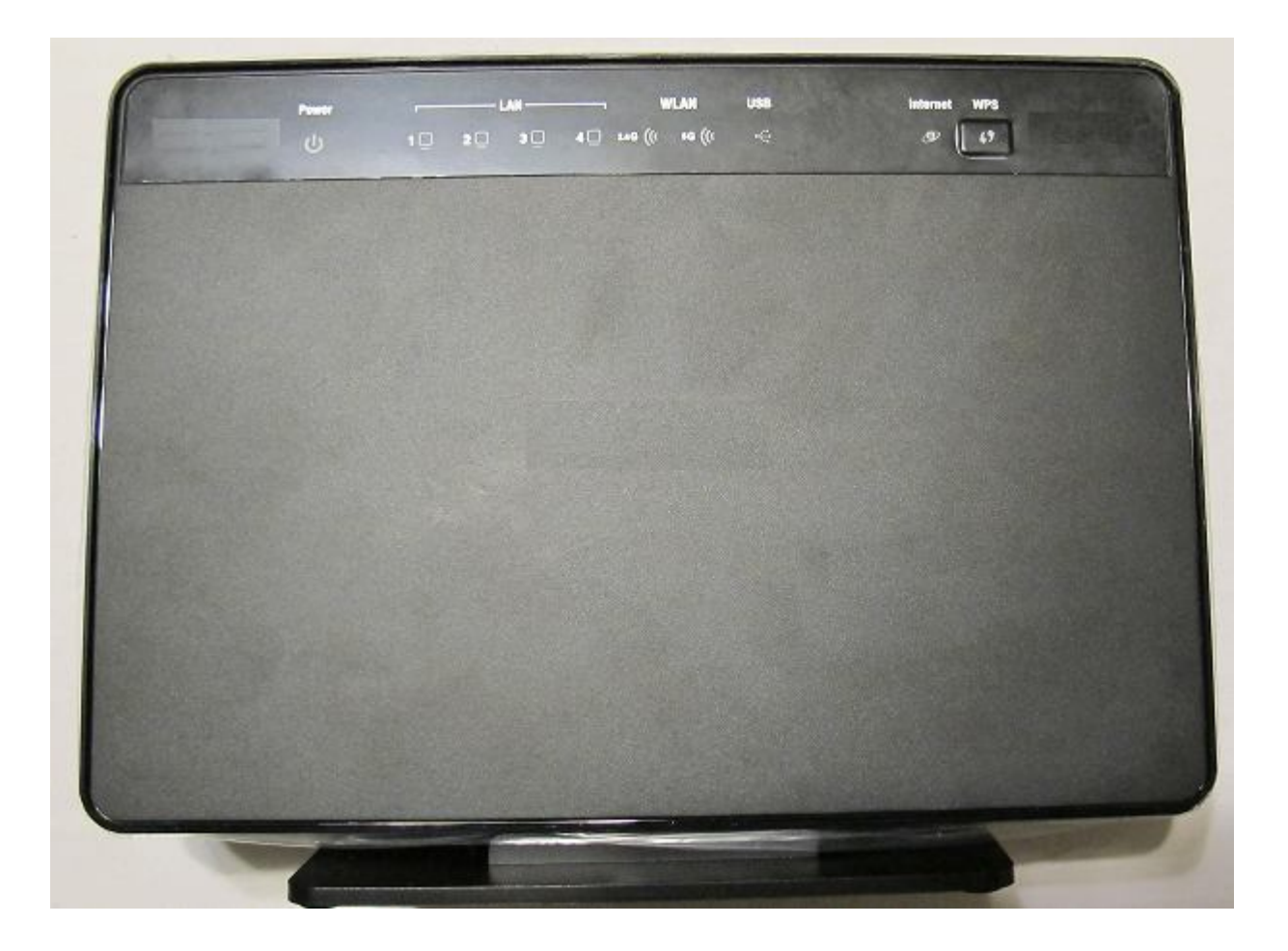

# Preface

Gemtek reserves the right to revise this publication and to make changes in the content hereof without obligation to notify any person or organization of such revisions or changes.

# **Manual Revisions**

| Revision | Date           | Description       |
|----------|----------------|-------------------|
| 1.0      | March 15, 2013 | • Initial release |

# Trademarks

Gemtek and the Gemtek logo are trademarks or registered trademarks of Gemtek Corporation or its subsidiaries in the United States or

other countries.

All other company or product names mentioned herein are trademarks or registered trademarks of their respective companies.

Copyright © 2013 by Gemtek Inc.

All rights reserved. This publication may not be reproduced, in whole or in part, without prior expressed written permission from Gemtek Inc.

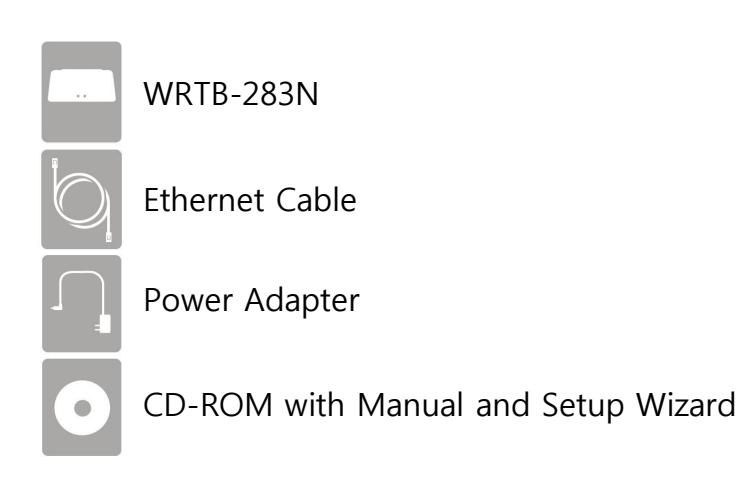

If any of the above items are missing, please contact your reseller.

Note: Using a power supply with a different voltage rating than the one included with the WRTB-283N will cause damage and void the warranty.

# System Requirements

| Network Requirements                            | <ul> <li>An Ethernet-based Cable or DSL modem</li> <li>IEEE 802.11n or 802.11g wireless clients</li> <li>IEEE 802.11a wireless clients</li> <li>10/100/1000 Ethernet</li> </ul>                                                                                                    |
|-------------------------------------------------|----------------------------------------------------------------------------------------------------|
| Web-based Configuration<br>Utility Requirements | <ul> <li>Computer with the following: <ul> <li>Windows®, Macintosh, or Linux-based operating system</li> <li>An installed Ethernet adapter</li> </ul> </li> <li>Browser Requirements: <ul> <li>Internet Explorer 6.0 or higher</li> <li>Chrome 2.0 or higher</li> <li>Firefox 3.0 or higher</li> <li>Safari 3.0 or higher (with Java 1.3.1 or higher)</li> </ul> </li> <li>Windows® Users: Make sure you have the latest version of Java installed. Visit www.java.com to download the latest version.</li> </ul> |
| CD Installation Wizard<br>Requirements          | Computer with the following:<br>• Windows® 7, Vista®, or XP with Service Pack 2<br>• An installed Ethernet adapter<br>• CD-ROM drive                                                                                                    |

# Introduction

### TOTAL PERFORMANCE

Combines award winning router features and 802.11a/n/g wireless technology to provide the best wireless performance.

## TOTAL SECURITY

The most complete set of security features including Active Firewall and WPA2<sup>™</sup> to protect your network against outside intruders.

## TOTAL COVERAGE

Provides greater wireless signal rates even at farther distances for best-in-class Whole Home Coverage.

## ULTIMATE PERFORMANCE

The Gemtek WRTB-283N is a 802.11n/802.11a compliant device that delivers real world performance of up to 13x faster than an 802.11g wireless connection (also faster than a 100Mbps wired Ethernet connection). Create a secure wireless network to share photos, files, music, video, printers, and network storage throughout your home. Connect the WRTB-283N to a cable or DSL modem and share your high-speed Internet access with everyone on the network. In addition, this Router includes a Quality of Service (QoS) engine that keeps digital phone calls (VoIP) and online gaming smooth and responsive, providing a better Internet experience.

## EXTENDED WHOLE HOME COVERAGE

This high performance router provides superior Whole Home Coverage while reducing dead spots. The WRTB-283N is designed for use in bigger homes and for users who demand higher performance networking. Add a notebook or desktop adapter and stay connected to your network from virtually anywhere in your home.

## TOTAL NETWORK SECURITY

The WRTB-283N supports all of the latest wireless security features to prevent unauthorized access, be it from over the wireless network or from the Internet. Support for WPA standards ensure that you'll be able to use the best possible encryption method, regardless of your client devices. In addition, this WRTB-283N utilizes dual active firewalls (SPI and NAT) to prevent potential attacks from across the Internet.

\* Maximum wireless signal rate derived from IEEE Standard 802.11a, 802.11g, and 802.11n specifications. Actual data throughput wil vary. Network conditions and environmental factors, including volume of network traffic, building materials and construction, and network overhead, lower actual data throughput rate. Environmental conditions will adversely affect wireless signal range.

## Features

• FasterWirelessNetworking - The WRTB-283N provides up to 900Mbps\* wireless connection with other 802.11n wireless clients. This

capability allows users to participate in real-time activities online, such as video streaming, online gaming, and real-time audio. The performance of this 802.11n wireless router gives you the freedom of wireless networking at speeds 13x faster than 802.11g.

- Compatiblewith802.11a/gDevices The WRTB-283N is still fully compatible with the IEEE 802.11g and 802.11a standards, so it can connect with existing 802.11g and 802.11a PCI, USB, and Cardbus adapters.
- AdvancedFirewallFeatures The Web-based user interface displays a number of advanced network management features including:
  - Content Filtering Easily applied content filtering based on MAC Address, URL, and/or Domain Name.
  - Filter Scheduling These filters can be scheduled to be active on certain days or for a duration of hours or minutes.
  - SecureMultiple/ConcurrentSessions The WRTB-283N can pass through VPN sessions. It supports multiple and concurrent IPSec and PPTP sessions, so users behind the WRTB-283N can securely access corporate networks.
- User-friendlySetupWizard Through its easy-to-use Web-based user interface, the WRTB-283N lets you control what information is accessible to those on the wireless network, whether from the Internet or from your company's server. Configure your router to

your specific settings within minutes.

\* Maximum wireless signal rate derived from IEEE Standard 802.11a, 802.11g, and 802.11n specifications. Actual data throughput will vary. Network conditions and environmental

factors, including

volume of network traffic, building materials and construction, and network overhead, lower actual data throughput rate. Environmental conditions will adversely affect wireless signal range.

- FastandGuaranteeWirelessStreamingforVideoQuality-Whether set-top box or gaming console streaming media directly from the Internet, a NAS or PC, these devices share in common the need to connect with a router in order to communicate and establish the wireless media stream. The WRTB-283N offers stability, fast wireless, and guaranteed performance for media streaming using the newest streaming engine technology.
- StorageforPhotosandStreamingMusic/Video-A compact SD Card can be placed inside this router to act as network storage. Without any cumbersome cables or protruding antennas, you can wirelessly share this disk space among family members, stream

stored music and video to media players attached to stereo systems or TV, and provide remote access to your personal documents

from the Internet.

• ShareMultifunctionPrintersandDirectConnectiontoUSBStorage-Through the SharePort<sup>™</sup> Plus Utility, you can connect multifunction printers to the USB ports to share printing and scanning functions among family members.

## OtherFeaturesInclude-

- Wi-Fi Protected Setup (WPS) Push Button
- UPnP Support
- HD Fuel<sup>™</sup> for smooth video streaming and online gaming
- Gemtek Green™
- Wi-PnP for easy wireless setup (required USB thumb drive)
- Supports IPv6
- True Gigabit Routing Connectivity

## Hardware overview

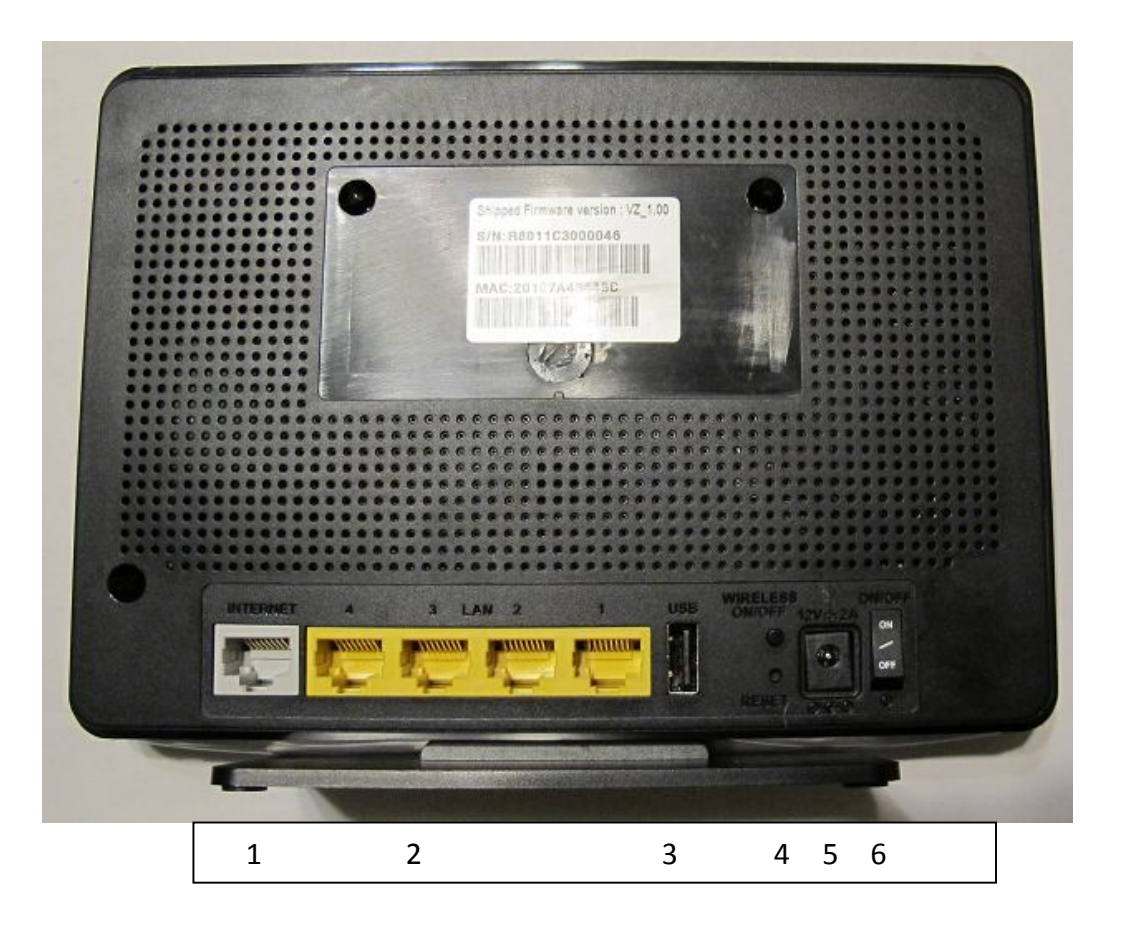

- 1. Internet Port : The auto MDI/MDIX Internet port is the connection for the Ethernet cable to the cable or DSL modem.
- 2. LAN Ports(1-4) : Connect Ethernet dvices such as computers, switches, and hubs.
- 3. USB : Connect a USB1.1, 2.0, or 3.0 flash drive to configure the wireless settings using WCN.
- 4. Rest : Press and hold the reset button to restore the router to its original factory settings.
- 5. Power Receptor : DC power input
- 6. Power Switch : Power ON/OFF switch

- Power LED: A solid light indicates a proper connection to the power supply.
- LAN LED: A solid light indicates a proper connection to the LAN
- WAN LED: A solid light indicates a proper connection to the WAN
- USB LED: A solid light indicates a proper connection to the USB

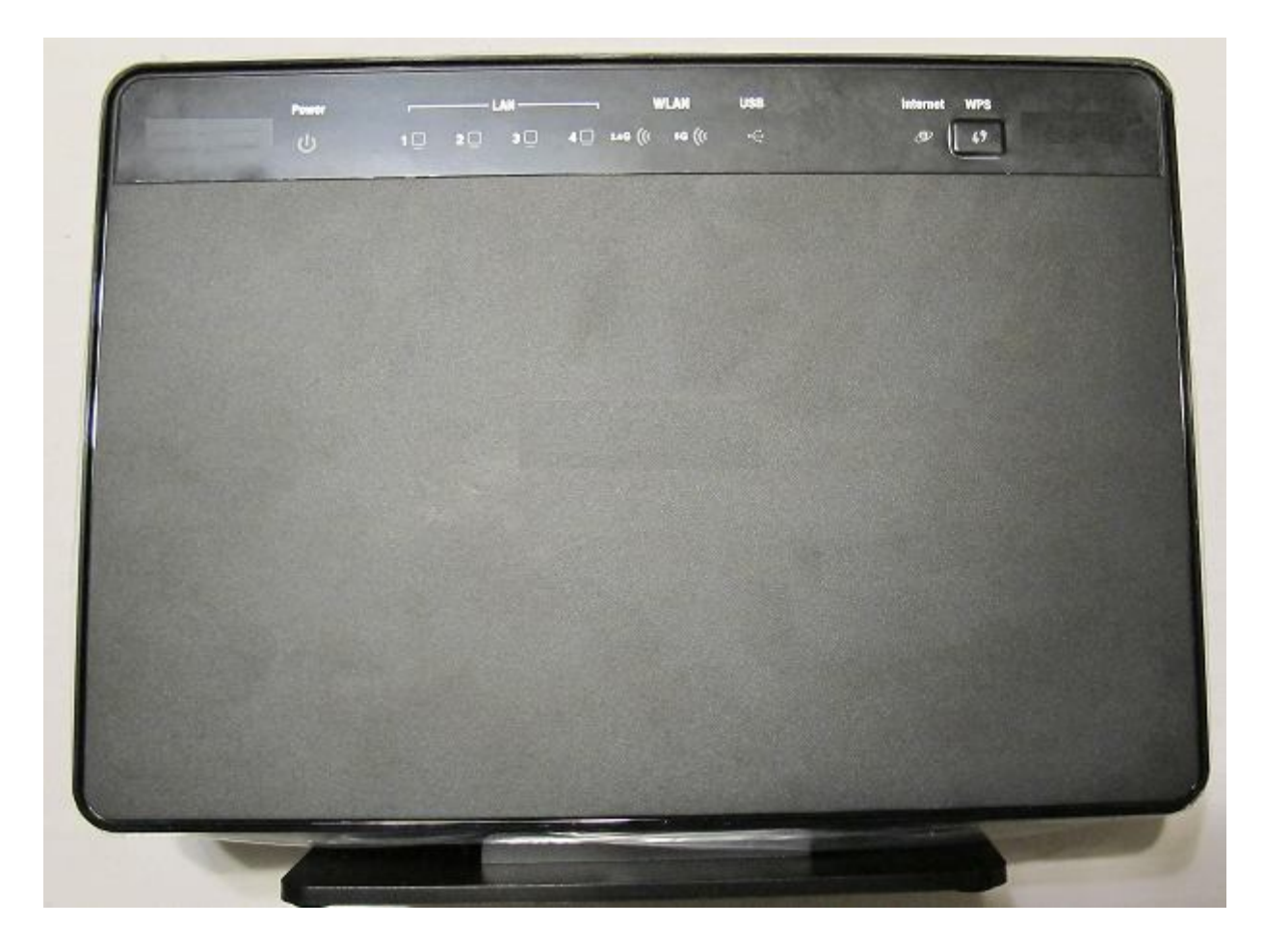

# Installation

This section will walk you through the installation process. Placement of the router is very important. Do not place the router in an

enclosed area

such as a closet, cabinet, or in the attic or garage.

# **Before you Begin**

Please configure the router with the computer that was last connected directly to your modem. Also, you can only use the Ethernet port on your modem. If you were using the USB connection before using the router, then you must turn off your modem, disconnect the USB cable and connect an Ethernet cable to the Internet port on the router, and then turn the modem back on. In some cases, you may need to call your ISP to change connection types (USB to Ethernet).

If you have DSL and are connecting via PPPoE, make sure you disable or uninstall any PPPoE software such as WinPoet, Broadjump, or Enternet 300 from your computer or you will not be able to connect to the Internet.

# **Wireless Installation Considerations**

The Gemtek wireless router lets you access your network using a wireless connection from virtually anywhere within the operating

## range of your

wireless network. Keep in mind that the number, thickness and location of walls, ceilings, or other objects that the wireless signals must pass through, may limit the range. Typical ranges vary depending on the types of materials and background RF (radio frequency) noise in your home or business. The key to maximizing wireless range is to follow these basic guidelines:

1. Keep the number of wal s and ceilings between the Gemtek router and other network devices to a minimum - each wal or ceiling

can reduce your adapter's range from 3-90 feet (1-30 meters.) Position your devices so that the number of walls or ceilings is minimized.

- 2. Be aware of the direct line between network devices. A wall that is 1.5 feet thick (.5 meters), at a 45-degree angle appears
- to be

almost 3 feet (1 meter) thick. At a 2-degree angle it looks over 42 feet (14 meters) thick! Position devices so that the signal will

travel straight through a wall or ceiling (instead of at an angle) for better reception.

3. Building Materials make a difference. A solid metal door or aluminum studs may have a negative effect on range. Try to position

access points, wireless routers, and computers so that the signal passes through drywal or open doorways. Materials and objects

such as glass, steel, metal, walls with insulation, water (fish tanks), mirrors, file cabinets, brick, and concrete will degrade your wireless signal.

- 4. Keep your product away (at least 3-6 feet or 1-2 meters) from electrical devices or appliances that generate RF noise.
- 5. If you are using 2.4GHz cordless phones or X-10 (wireless products such as ceiling fans, lights, and home security systems), your

wireless connection may degrade dramatically or drop completely. Make sure your 2.4GHz phone base is as far away from your

wireless devices as possible. The base transmits a signal even if the phone in not in use.

# **Getting Started**

The WRTB-283N includes a Quick Router Setup Wizard CD. Follow the simple steps below to run the Setup Wizard to guide you quickly

through the installation process.

Insert the **QuickRouterSetupWizardCD** in the CD-ROM drive. The step-by-step instructions that follow are shown in Windows® XP. The steps and screens are similar for the other Windows operating systems.

If the CD Autorun function does not automatically start on your computer, go to **Start** > **Run**. In the run box type "**D**:\**autorun.exe**" (where **D**: represents the drive letter of your CD-ROM drive).

Note: It is recommended to write down the SSID and Security Key, followed by the login password on the provided CD holder.

# Configuration

This section will show you how to configure your new Gemtek wireless router using the web-based configuration utility.

# **Web-based Configuration Utility**

To access the configuration utility, open a web-browser such as

Internet

Explorer and enter the IP address of the router (192.168.1.1).

| 2     | Microsoft Internet Explorer |            |           |       |          |  |
|-------|-----------------------------|------------|-----------|-------|----------|--|
| Eile  | <u>E</u> dit                | ⊻iew       | Favorites | Tools | Help     |  |
| G     | Back 👻                      | $\bigcirc$ | - 💌 🕻     | 1     | Search   |  |
| Addre | ess 🔏                       | 192.1      | 68.1.1    |       | 💌 🛃 Go 🛛 |  |

| LOGIN                                    |  |
|------------------------------------------|--|
| Login to the router                      |  |
| User Name : Password :                   |  |
| Remember my login info. on this computer |  |
|                                          |  |

Key in Username/Password as : **admin/admin** And you could go into the setting page.

# **Setup Wizard**

Click **Internet Connection Setup Wizard** to quickly configure your router. Skip to the next page.

If you want to enter your settings without running the wizard, click Manual Configuration

And skip to page 15.

Click Next to continue.

Create a new password and then click Next to continue.

Select your time zone from the drop-down menu and then click Next to continue.

Select the type of wireless connection you use and then click Next to continue.

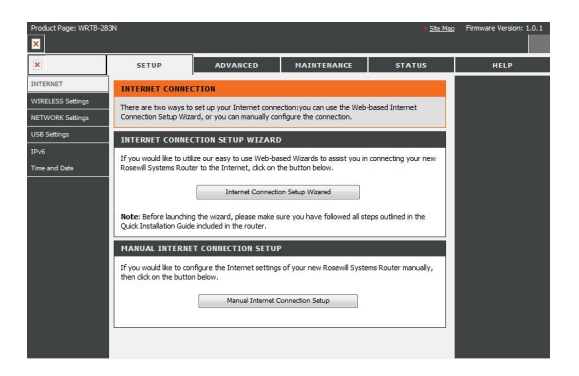

| WELCOME TO TH                                                                                                    | E ROSEWILL INTERNET CONNECTION SETUP WIZARD                                                                                                    |
|----------------------------------------------------------------------------------------------------|----------------------------------------------------------------------------------------------------|
| It appears that you h<br>Next if you still want :<br>• Step 1: Set<br>• Step 2: Set<br>• Step 3: Con<br>• Step 4: Con | ave already successfully connected your new router to the Internet. Click<br>to secure the router with a password and set the time zone.<br>: your Username and Password<br>ect your Time Zone<br>figure your Mireless Connection<br>figure your Internet Connection |
| SET 1: SET YOUR                                                                                                    | PASSWORD                                                                                                    |
| By default, your new<br>access to the Web-ba<br>and verify the userna                                                 | Rosewill Router dows not have a password configured for administrator<br>sed configuration pages. To secure your new networking device, please set<br>me and the password below:                                                                                     |
| UserName:<br>New Password:                                                                                            | admin                                                                                                    |
| Verify Password:                                                                                                    |                                                                                                    |

Prev Next Skip

| SET 3: SET YOUR WIRELES                                                    | SETTINGS                                                           |                                                                         |
|----------------------------------------------------------------------------|--------------------------------------------------------------------|-------------------------------------------------------------------------|
| Use this section to configure the w<br>changes made on this section will a | reless settings <mark>fo</mark> r your<br>lso need to be duplicate | Rosewill router. Please note that<br>d to your wireless clients and PC. |
| WIRELESS NETWORK SETTI                                                     | NG5 - 2.4GHZ                                                       |                                                                         |
| Wireless Band :<br>Enable Wireless :<br>Wireless Network Name :            | 2.4GHz Band                                                        | (Also called the SSID)                                                  |
| WIRELESS NETWORK SETT                                                      | NGS - 5GHZ                                                         |                                                                         |
| Wireless Band :                                                            | 5GHz Band                                                          |                                                                         |
| Enable Wireless :                                                          | ×.                                                                 |                                                                         |

| SETUP COMPLETE!                                                                                                    |
|----------------------------------------------------------------------------------------------------|
| The Internet Connection Setup Wizard has completed. Click the Connect button to save your<br>settings and reboot the router.           Prev         Connect |
|                                                                                                    |

### Connec

| STEP 4: CONFIGURE YOUR INTERNET CONNECTION                                                                                                    | t to                   |
|----------------------------------------------------------------------------------------------------|------------------------|
| If your Internet Service Provider was not listed or you don't know who it is, please select the<br>Interet connection type below:                                                                                                    | save                   |
| OHCP Connection(Dynamic IP Address)<br>Choose this if your Internet connection automatically provide you with an IP Address. Most<br>Cable Modems use this type of connection.                                                              | your                   |
| <ul> <li>Username/Password Connection (PPPoE)</li> <li>Choose the option if your Internet connection requires a username and password to get<br/>online. Most DSL modems use this type of connection.</li> </ul>                            | setting                |
| Username/Password Connection (PPTP) PPTP Client.                                                                                                    | s. Once                |
| Crosset this option if your Internet Setup Provider provided you with IP Address information                                                                                                    | the                    |
| that has to be manually configured.           Prev         Next         Cancel                                                                                                    | router                 |
|                                                                                                    | is                     |
|                                                                                                    | finishe                |
|                                                                                                    | d                      |
|                                                                                                    | rebooti                |
|                                                                                                    | ng,                    |
| DHCP CONNECTION(DYNAMIC IP ADDRESS)<br>To set up this connection, please make sure that you are connected to the Rosewil Router with the<br>PC that was originally connected to your braodband connection. If you are, then click the Clone | click                  |
| MAC button to copy your computer's MAC Address to the Rosewill Router. Host Name: Hostname                                                                                                    | Continu                |
| Prev Nest Cance                                                                                                    | e.<br>Please           |
|                                                                                                    | allow<br>1-2<br>minute |
|                                                                                                    | s to<br>conne<br>ct    |

Select the type of internet connection you use and then click **Next** to continue.

If you selected Dynamic, you may need to enter the MAC address of the computer that

was

last connected directly to your modem. If you are currently using that computer, click **Clone Your PC's MAC Address** and then click **Next** to continue.

The Host Name is optional but may be required by some ISPs. The default host name is the device name of the Router and may be changed.

Close your browser window and reopen it to test your Internet connection. It may take a few tries to initially connect to the Internet.

## Manual Configuration Dynamic (Cable)

My Internet Select Dynamic IP (DHCP) to obtain IP Address information

automatically

**Connection:** from your ISP. Select this option if your ISP does not give you any IP numbers

to use. This option is commonly used for cable modem services such as Comcast and Cox.

- Comcast and Cox.
- **Host Name:** The Host Name is optional but may be required by some ISPs. Leave blank if you are not sure.
- **DNS Servers:** Enter the Primary and secondary DNS server IP addresses assigned by your ISP. These addresses are usually obtained automatically from your ISP. Leave blank if you did not specifically receive these from your ISP.

**MTU:** Maximum Transmission Unit - you may need to change the MTU for optimal performance with your specific ISP. 1500 is the default MTU.

MAC Address: The default MAC Address is set to the Internet port's physical interface MAC address on the Broadband Router. It is not recommended that you change the default MAC address unless required by your ISP. You can use the Clone Your PC's MAC Address button to replace the Internet port's MAC address with the MAC address of your Ethernet card.

| INTERNET CONNECTION                                            | ТҮРЕ                           |                                                                         |  |
|----------------------------------------------------------------|--------------------------------|-------------------------------------------------------------------------|--|
| Choose the mode to be us                                       | sed by the r                   | outer to conncet to the Internet.                                       |  |
| My Internet Connection is:                                     |                                | nic IP (DHCP)                                                           |  |
| DYNAMIC IP(DHCP)INT                                            | ERNET CO                       | INECTION TYPE:                                                          |  |
| Use this Internet connection t<br>Address information and/or a | ype if your In<br>username and | ternet Service Provide (ISP) didn't provide your with IP<br>d password. |  |
| IP Address:                                                    | 0.0.0.0                        |                                                                         |  |
| Subnet Mask:                                                   | 0.0.0.0                        |                                                                         |  |
| Host Name:                                                     | Hostname                       |                                                                         |  |
| Primary DNS Address:                                           |                                |                                                                         |  |
| Secondary DNS Address:                                         |                                |                                                                         |  |
| MTU:                                                           | 1500                           | (bytes) MTU default=1500                                                |  |
| MAC Address:                                                   |                                |                                                                         |  |
|                                                                | Clone you                      | ur PC's MAC Address                                                     |  |

## Internet Setup PPPoE (DSL)

Choose PPPoE (Point to Point Protocol over Ethernet) if your ISP uses a PPPoE connection. Your ISP will provide you with a username and password.

This option is typically used for DSL services. Make sure to remove your PPPoE software from your computer. The software is no longer needed and will not work through a router.

| My Internet                               | Select PPPoE(Username/Password) from the drop-down menu.                                                                         |                                                            |
|-------------------------------------------|----------------------------------------------------------------------------------------------------|------------------------------------------------------------|
| Connection:                               |                                                                                                    | INTERNET CONNECTION IN                                     |
| Address Mod                               | e: Select Static if your ISP assigned you the IP address, subnet mask,                                                           | Choose the mode to be used                                 |
| gateway, and                              | DNS server addresses. In most cases, select Dynamic.                                                                             | My Internet Connection is                                  |
| IP Address:                               | Enter the IP address (Static PPPoE only).                                                                                        | PPPOE :                                                    |
| User Name:                                | Enter your PPPoE user name.                                                                                                    | Enter the information provid                               |
| Password:                                 | Enter your PPPoE password and then retype the password in                                                                        | Address Mod<br>IP Address                                  |
| the next b                                | DOX.                                                                                                    | User Name                                                  |
| Service Name:                             | Enter the ISP Service Name (optional).                                                                                           | Password<br>Verify Password                                |
| <b>Reconnection Mode:</b>                 | Select either Always-on, On-Demand, or Manual.                                                                                   | Service Name                                               |
| <b>Maximum Idle Time:</b><br>PPPoE only). | Enter the Primary and Secondary DNS Server Addresses (Static                                                                     | Reconnect Mode<br>Maximum Idle Time<br>Primary DNS Address |
| DNS Addresses:<br>maintained duri         | Enter a maximum idle time during which the Internet connection is ng inactivity. To disable this feature, enable Auto-reconnect. | Secondary DNS Address<br>MTU                               |
| MTU                                       | : Maximum Transmission Unit - you may need to change the                                                                         | MAC Address                                                |

MAC Address: The default MAC Address is set to the Internet port's physical interface MAC address on the Broadband Router. It is not recommended that you change the default MAC address unless required by your ISP. You can use the **Clone Your PC's MAC Address** button to replace the Internet port's MAC address with the MAC address of your Ethernet card.

MTU for optimal performance with your specific ISP. 1492 is the default

MTU.

| My Internet Connection is :  | PPPoE (Username   | / Password) 🔻             |
|------------------------------|-------------------|---------------------------|
| POE :                        |                   |                           |
| ter the information provided | by your Interne   | t Service Provider (ISP). |
| Address Mode                 | Ovnamic IP        | Static IP                 |
| IP Address :                 | 0.0.0.0           |                           |
| User Name :                  | 1                 |                           |
| Password :                   |                   |                           |
| Verify Password :            |                   |                           |
| Service Name :               |                   | (optional)                |
| Reconnect Mode :             | Always on         | 🔘 On demand 🔘 Manua       |
| Maximum Idle Time :          | 5 (r              | ninutes, 0=infinite)      |
| Primary DNS Address :        | 0.0.0.0           | (optional)                |
| Secondary DNS Address :      | D. C.O. O         | (optional)                |
| MTU :                        | 1492 (b           | ytes) MTU default = 1492  |
| MAC Address :                | 00:16:17:45:11:a  | f                         |
|                              | Clone Your PC's I | AAC Address               |

## PPTP

Choose PPTP (Point-to-Point-Tunneling Protocol ) if your ISP uses a PPTP connection. Your ISP will provide you with a username and password. This

option is typically used for DSL services.

|                                         |                                                                           | INT |
|-----------------------------------------|---------------------------------------------------------------------------|-----|
|                                         | server addresses. In most cases, select Dynamic.                          | Cho |
| <b>PPTP IP Address:</b>                 | Enter the IP address (Static PPTP only).                                  | ٣   |
| <b>PPTP Subnet Mask:</b> only).         | Enter the Primary and Secondary DNS Server Addresses (Static PPTP         | PP1 |
| <b>PPTP</b> Gateways                    | Enter the Gateway IP Address provided by your ISP.                        | Ent |
| PPTP Server IP:                         | Enter the Server IP provided by your ISP (optional).                      |     |
| Username:                               | Enter your PPTP username.                                                 |     |
| Password:<br>box.                       | Enter your PPTP password and then retype the password in the next         |     |
| <b>Reconnect Mode:</b>                  | Select either Always-on, On-Demand, or Manual.                            |     |
| Maximum Idle Time:<br>maintained during | Enter a maximum idle time during which the Internet connection is         |     |
|                                         | inactivity. To disable this feature, enable Auto-reconnect.               |     |
| <b>DNS Servers:</b>                     | The DNS server information will be supplied by your ISP (Internet Service |     |
| Provider.)                              |                                                                           |     |
|                                         |                                                                           |     |

Address Mode: Select Static if your ISP assigned you the IP address, subnet mask, gateway,

**MTU:** Maximum Transmission Unit - you may need to change the MTU for optimal performance with your specific ISP. 1400 is the default MTU.

MAC Address: The default MAC Address is set to the Internet port's physical interface MAC address on the Broadband Router. It is not recommended that you change the default MAC address unless required by your ISP. You can use the **Clone Your PC's MAC Address** button to replace the Internet port's MAC address with the MAC address of your Ethernet card.

| NTERNET CONNECTION TYPE       | Ē                                        |
|-------------------------------|------------------------------------------|
| hoose the mode to be used b   | y the router to connect to the Internet. |
| My Internet Connection is :   | PPTP (Username / Password)               |
| PTP :                         |                                          |
| nter the information provided | by your Internet Service Provider (ISP). |
| Address Mode                  | ⊙ Dynamic IP ⊂ Static IP                 |
| PPTP IP Address :             | 0:0.0.0                                  |
| PPTP Subnet Mask :            | 0.0.0.0                                  |
| PPTP Gateway IP Address :     | 0.0.0.0                                  |
| PPTP Server IP Address :      |                                          |
| Username :                    |                                          |
| Password :                    |                                          |
| Verify Password :             |                                          |
| Reconnect Mode :              | C Alwaysion 🖲 On demand C Manual         |
| Maximum Idle Time :           | 5 (minutes, D-infinite)                  |
| Primary DNS Address :         | 0.0.0.0                                  |
| Secondary DNS Address :       | 0.0.D.D                                  |
| MTU :                         | 1400 (bytes) MTU default = 1400          |
| MAC Address :                 | 00:18:e7:6a:38:47                        |
|                               | Clone Your PC's MAC Address              |

## L2TP

Choose L2TP (Layer 2 Tunneling Protocol) if your ISP uses a L2TP connection. Your ISP will provide you with a username and password. This option

is typically used for DSL services.

| Address Mode:        | Select <b>Static</b> if your ISP assigned you the IP address, subnet mask, gateway, and DNS server                                   | INTE  |
|----------------------|----------------------------------------------------------------------------------------------------|-------|
|                      | addresses. In most cases, select Dynamic.                                                                                            | Choo  |
| Address:             | Enter the L2TP IP address supplied by your ISP (Static only).                                                                        | My    |
| L2TP Subnet<br>Mask: | Enter the Subnet Mask supplied by your ISP (Static only).                                                                            | Enter |
| L2TP Gateway:        |                                                                                                    |       |
|                      | Enter the Gateway IP Address provided by your ISP.                                                                                   | 12    |
| L21P Server IP:      | Enter the Server IP provided by your ISP (optional).                                                                                 |       |
| Username:            | Enter your 12TP username                                                                                                    |       |
| Password:            |                                                                                                    |       |
| Reconnect            | Enter your L2TP password and then retype the password in the next box.                                                               |       |
| Mode:                | Select either Always-on, On-Demand, or Manual.                                                                                       | 3     |
| Maximum Idle         |                                                                                                    |       |
|                      | Enter a maximum idle time during which the Internet connection is maintained during                                                  |       |
| <b></b>              | inactivity.                                                                                                    |       |
| Time:                | To disable this feature, enable Auto-reconnect.                                                                                      |       |
| DNS Servers:         | Enter the Primary and Secondary DNS Server Addresses (Static L2TP only).                                                             |       |
| MTU:                 | Maximum Transmission Unit - you may need to change the MTU for optimal performative with your specific ISP. 1400 is the default MTU. | ance  |

Clone MAC The default MAC Address is set to the Internet port's physical interface MAC address on the Address: Broadband Router. It is not recommended that you change the default MAC address unless required by your ISP. You can use the Clone Your PC's MAC Address button to replace the Internet port's MAC address with the MAC address of your Ethernet card.

| INTERNET CONNECTION TYPE       | ±                                        |
|--------------------------------|------------------------------------------|
| Choose the mode to be used b   | y the router to connect to the Internet. |
| My Internet Connection is :    | L2TP (Username ( Password)               |
| L2TP :                         | 5.                                       |
| Enter the information provided | by your Internet Service Provider (ISP). |
| Address Mode                   | Dynamic IP C Static IP                   |
| LZTP IP Address :              | 0.0.0.0                                  |
| L2TP Subnet Mask :             | 0.0.0.0                                  |
| L2TP Gateway IP Address :      | 0.0.0.0                                  |
| L2TP Server IP Address :       |                                          |
| Username :                     |                                          |
| Password :                     |                                          |
| Verify Password :              |                                          |
| Reconnect Mode :               | C Always 💿 On demand C Manual            |
| Maximum Idle Time :            | (minutes, 0-infinite)                    |
| Primary DNS Address :          | 0.0.0.0                                  |
| Secondary DNS Address :        | 0.0.0.0                                  |
| MTU ;                          | 1400 (bytes) MTU default = 1400          |
| MAC Address :                  | 00:18:e7:6a:38:47                        |
|                                | Clone Your PC's MAC Address              |

## Static (assigned by ISP)

Select Static IP Address if all the Internet port's IP information is provided to you by your ISP. You will need to enter in the IP address, subnet mask,

gateway address, and DNS address(es) provided to you by your ISP. Each IP address entered in the fields must be in the appropriate IP form, which are four octets separated by a dot (x.x.x.x). The Router will not accept the IP address if it is not in this format.

| IP / | Address: | Enter the | IΡ | address | assigned | by | your | ISP. |
|------|----------|-----------|----|---------|----------|----|------|------|
|------|----------|-----------|----|---------|----------|----|------|------|

Subnet Mask: Enter the Subnet Mask assigned by your ISP.

Default Gateway: Enter the Gateway assigned by your ISP.

DNS Servers: The DNS server information wil be supplied by your ISP (Internet Service

### Provider.)

MTU: Maximum Transmission Unit - you may need to change the MTU for

### optimal

performance with your specific ISP. 1500 is the default MTU.

MAC Address: The default MAC Address is set to the Internet port's physical interface

### MAC

address on the Broadband Router. It is not recommended that you change the

default MAC address unless required by your ISP. You can use the **Clone Your PC's MAC Address** button to replace the Internet port's MAC address with the MAC address of your Ethernet card.

| INTERNET CONNECTION TYPE                                    | E                                                |
|-------------------------------------------------------------|--------------------------------------------------|
| Choose the mode to be used b<br>My Internet Connection is : | y the router to connect to the Internet.         |
| STATIC IP ADDRESS INTER                                     | NET CONNECTION TYPE :                            |
| Enter the static address inform<br>(ISP).                   | ation provided by your Internet Service Provider |
| IP Address :                                                | 0.0.0.0                                          |
| Subnet Mask :                                               | 0.0.0.0                                          |
| Default Gateway :                                           | 0.0.0.0                                          |
| Primary DNS Server :                                        | 0.0.0.0                                          |
| Secondary DNS Server :                                      | 0.0.0.0                                          |
| MTU :                                                       | 1500 (bytes) MTU default = 1500                  |
| MAC Address :                                               | 00:16:e7:6a:38:47                                |
|                                                             | Clone Your PC's MAC Address                      |

# **Wireless Settings**

If you want to add your wireless clients to your router using WPS, click **Add Wireless Device with WPS** and skip to page 75.

If you want to configure your wireless settings manual y, click **Manual Wireless Connection Setup** and skip to the next page.

## 802.11n/g (2.4GHz)

| Enable Wireless:                 | Check the box to enable the wireless function. If you do not want to use                                                                                                    | WIRELESS NETWORK SETTING                                                                                                    | S                                                                                                    |
|----------------------------------|----------------------------------------------------------------------------------------------------|----------------------------------------------------------------------------------------------------|----------------------------------------------------------------------------------------------------|
| wireless,                        | uncheck the box to disable all the wireless functions.                                                                                                    | Wireless Band :                                                                                                    | 2.4GHz Band                                                                                                    |
| Schedule:                        | Select the time frame that you would like your wireless network enabled.                                                                                                    | Enable Wireless :<br>Wireless Network Name :                                                                                                | Image: Always     Add New       dlink     (Also called the SSID)                                                                                                    |
| inc                              | schedule may be set to Always. Any schedule you create will be available in the drop-down menu. Click Add New to create a new schedule.                                                                                                    | 802.11 Mode :<br>Enable Auto Channel Scan ;                                                                                                 | Mixed 802.11n, 802.11g and 802.11b -                                                                                                    |
| Wireless<br>Network Name:        | Service Set Identifier (SSID) is the name of your wireless network. Create a name using up to 32 characters. The SSID is case-sensitive.                                                                                                    | Transmission Rate :<br>Channel Width :                                                                                                    | 2.437 GHz - □H 6       Best (automatic)       ▼       20 MHz                                                                                                    |
| 802.11 Mode:                     | Select one of the following:                                                                                                    | Visibility Status :                                                                                                    | Visible Dinvisible                                                                                                    |
|                                  | <ul> <li>802.11g Only - Select if all of your wireless clients are 802.11g.</li> <li>Mixed 802.11n and 802.11g - Select if you are using both 802.11n and 802.11g wireless clients.</li> <li>802.11n Only - Select only if all of your wireless clients are 802.11n.</li> </ul> | WIRELESS SECURITY MODE<br>To protect your privacy you can com<br>wreless security modes, including WI<br>wreless encryption standard. WPA p | figure wireless security features. This device supports three<br>EP, WPA-Personal, and WPA-Enterprise. WEP is the original<br>rovides a higher level of security. WPA-Personal does not |
| Enable Auto<br>to choose         | The Auto Channel Scan setting can be selected to allow the WRTB-283N                                                                                                    | Security Mode :                                                                                                    | WPA-Personal                                                                                                    |
| Channel Scan:                    | the channel with the least amount of interference.                                                                                                    |                                                                                                    |                                                                                                    |
| Wireless<br>existing<br>Channel: | Indicates the channel setting for the WRTB-283N. By default the chan<br>wireless<br>network or to customize the wireless network. If you enable Auto Cha                                                                                                    | nel is set to 6. The Channel ca<br>annel Scan, this option will be                                                                          | an be changed to fit the channel setting for an greyed out.                                                                                                    |
| Transmission<br>Rate:            | Select the transmit rate. It is strongly suggested to select Best (Auto)                                                                                                    | for best performance.                                                                                                    |                                                                                                    |
| Channel Width:                   | Select the Channel Width:<br>Auto20/40- This is the default setting. Select if you are using both 802<br>20MHz - Select if you are not using any 802.11n wireless clients.                                                                                                    | .11n and non-802.11n wireless                                                                                                    | s devices.                                                                                                    |
| Visibility Status:               | Select Invisible if you do not want the SSID of your wireless network to be bu                                                                                                    | oadcasted by the WRTB-283N. If                                                                                                    | Invisible is selected, the SSID of the WRTB-283N will                                                                                                    |

not

be seen by Site Survey utilities so your wireless clients will have to know the SSID of your WRTB-283N in order to connect to it.

Wireless Security: Refer to page 85 for more information regarding wireless security.

## 802.11n/g (5GHz)

**Enable Wireless:** Check the box to enable the wireless function. If you do not want to use wireless,

uncheck the box to disable all the wireless functions.

Schedule: Select the time frame that you would like your wireless network enabled. The schedule may be set to Always. Any schedule you create will be available in the drop-down menu. Click Add New to create a new schedule.

**Wireless** Service Set Identifier (SSID) is the name of your wireless network. Create a name **Network Name:** using up to 32 characters. The SSID is case-sensitive.

802.11 Mode: Select one of the following:

802.11a Only - Select if all of your wireless clients are 802.11a.
Mixed 802.11n and 802.11a - Select if you are using both 802.11n and 802.11a
wireless clients.
802.11n Only - Select only if all of your wireless clients are 802.11n.

Enable Auto The Auto Channel Scan setting can be selected to allow the WRTB-283N to

choose the

Channel Scan: channel with the least amount of interference.

**Wireless** Indicates the channel setting for the WRTB-283N. By default the channels set to 6. The Channel can be changed to fit the channel setting for an existing wireless

Channel: network or to customize the wireless network. If you enable Auto Channel Scan, this option will be greyed out.

Transmission Select the transmit rate. It is strongly suggested to select Best (Auto) for best performance. Rate:

Channel Width: Select the Channel Width:

Auto20/40 - This is the default setting. Select if you are using both 802.11n and non-802.11n wireless devices. 20MHz - Select if you are not using any 802.11n wireless clients.

Visibility Status: Select Invisible if you do not want the SSID of your wireless network to be broadcasted by the WRTB-283N. If Invisible is selected, the SSID of the WRTB-283N will not

be seen by Site Survey utilities so your wireless clients will have to know the SSID of your WRTB-283N in order to connect to it.

Wireless Security: Refer to page 85 for more information regarding wireless security.

| Wireless Band :            | 5GHz Band           |                        |
|----------------------------|---------------------|------------------------|
| Enable Wireless :          | 🖌 Almays 🛩 🛛        | Add New                |
| Wireless Network Name :    | dlink_media         | (Also called the SSID) |
| 802.11 Mode :              | Mixed 802.11n and 8 | 02.11a 💌               |
| Enable Auto Channel Scan : | ~                   |                        |
| Wireless Channel :         | 5.200 GHz - CH 40   | 4                      |
| Transmission Rate :        | Best (automatic)    | Mbit/s)                |
| Channel Width :            | 20 MHz 🛛 👻          |                        |
| Visibility Status :        | Visible O Inv       | visible                |

### WIRELESS SECURITY MODE

To protect your privacy you can configure wireless security features. This device supports three wireless security modes, including WEP, WPA-Personal, and WPA-Enterprise. WEP is the original wireless encryption standard. WPA provides a higher level of security. WPA-Personal does not require an authentication server. The WPA-Enterprise option requires an external RADIUS server.

Security Mode : None

## **Network Settings**

This section will allow you to change the local network settings of the router and to configure the DHCP settings.

**IP Address:** Enter the IP address of the router. The default IP address is 192.168.1.1.

If you change the IP address, once you click **Apply**, you will need to enter the new IP address in your browser to get back into the configuration utility.

Subnet Mask: Enter the Subnet Mask. The default subnet mask is 255.255.255.0.

#### LAN SETUP

This section allows you to configure the local network settings of your router. Please note that this section is optional and you should not need to change any of the settings here to get your network up and running.

| ROUTER SETTINGS                                                                                                    |
|----------------------------------------------------------------------------------------------------|
| Use this section to configure the local network settings of your router. The IP Address that is<br>configured here is the IP Address that you use to access the Web-based management interface. If<br>you change the IP Address here, you may need to adjust your PC's network settings to access the<br>network again. |

| Router IP Address : | 192.168.1.1   |
|---------------------|---------------|
| Subnet Mask :       | 255.255.255.0 |
| Device Name :       | routername    |

## **DHCP Server Settings**

DHCP stands for Dynamic Host Control Protocol. The WRTB-283N has a built-in DHCP server. The DHCP Server will

automatically assign an IP address

to the computers on the LAN/private network. Be sure to set your computers to be DHCP clients by setting their TCP/IP settings to "Obtain an IP

Address Automatically." When you turn your computers on, they will automatically load the proper TCP/IP settings provided by the WRTB-283N. The

DHCP Server will automatically allocate an unused IP address from the IP address pool to the requesting computer. You must specify the starting

and ending address of the IP address pool.

**Enable DHCP** Check this box to enable the DHCP server on your router. Uncheck **Server:** to disable this function.

**DHCP IP Address** Enter the starting and ending IP addresses for the DHCP server's

Range: IP assignment.

Note: If you statically (manually) assign IP addresses

to your computers or devices, make sure the IP addresses are outside of this range or you may have an IP conflict.

**DHCP Lease Time:** The length of time for the IP address lease. Enter the Lease time in minutes.

### DHCP SERVER SETTINGS (OPTIONAL)

Use this section to configure the built-in DHCP Server to assign IP addresses to the computers on your network.

| DHCP IP Address Range :         192.168.1.100         to         192.168.1.200           DHCP Lease Time :         24         (1~168hours) | Enable DHCP Server :    | <b>V</b>      |       |               |
|----------------------------------------------------------------------------------------------------|-------------------------|---------------|-------|---------------|
| DHCP Lease Time: 24 (1~168hours)                                                                                                    | DHCP IP Address Range : | 192.168.1.100 | to    | 192.168.1.200 |
|                                                                                                    | DHCP Lease Time :       | 24            | (1~16 | Bhours)       |

## **IPv6 Internet Connection**

Click IPv6 Internet Connection Setup Wizard to begin. Skip to page

29.

If you want to configure your IPv6 Internet Connection manual y, click **Manual IPv6 Internet Connection Setup** and skip to the next page.

### **IPV6 INTERNET CONNECTION**

There are two ways to set up your Internet connection. You can use the Web-based IPv6 Internet Connection Setup Wizard, or you can manually configure the connection.

#### INTERNET CONNECTION SETUP WIZARD

If you would like to utilize our easy to use Web-based Wizards to assist you in connecting your new D-Link Systems Router to the Internet, click on the button below.

IPv6 Internet Connection Setup Wizared

**Note:** Before launching the wizards, please make sure you have followed all steps outlined in the Quick Installation Guide included in the package.

### MANUAL IPV6 LOCAL CONNECTIVITY SETUP

If you would like to configure IPv6 local connectivity settings of your D-Link Router, then click on the button below.

IPv6 Local Connectivity Settings

### MANUAL IPV6 INTERNET CONNECTION SETUP

If you would like to configure the Internet settings of your new D-Link Systems Router manually, then dick on the button below.

Manual IPv6 Internet Connection Setup

# **IPv6 Manual Setup**

There are several connection types to choose from: Auto Detection, Static IPv6, Autoconfiguration (SLAAC/DHCPv6), PPPoE, IPv6 in IPv4 Tunnel,

6to4, 6rd, and Link-local. If you are unsure of your connection method, please contact your IPv6 Internet Service Provider.

Note: If using the PPPoE option, you will need to ensure that any PPPoE client software on your computers has been removed or disabled.

## **Auto Detection**

Select Auto Detection to have the router detect and automatically configure your IPv6 setting from your ISP.

| IPv6 CONNECTION TYPE                                                             |                                                                  |                                                                 |
|----------------------------------------------------------------------------------|------------------------------------------------------------------|-----------------------------------------------------------------|
| Choose the mode to be used b                                                     | y the router to the IPv6                                         | i Internet.                                                     |
| My IPv6 Connection is :                                                          | Auto Detection                                                   | •                                                               |
| IPv6 DNS SETTINGS                                                                |                                                                  |                                                                 |
| Obtain a DNS server address au                                                   | itomatically or enter a sp                                       | pecific DNS server address.                                     |
| ۹<br>د                                                                           | Obtain a DNS server addra<br>Use the following DNS add           | ess automatically<br>dress                                      |
| Primary IPv6 DNS Server :                                                        |                                                                  |                                                                 |
| Secondary IPv6 DNS Server :                                                      |                                                                  |                                                                 |
| LAN IPv6 ADDRESS SETTIN                                                          | 6 <b>S</b>                                                       |                                                                 |
| Use this section to configure the inte<br>Address here, you may need to adjust : | ernal network settings of you<br>your PC network settings to acc | r router. If you change the LAN IPv6<br>cess the network again. |
| Enable DHCP-PD :                                                                 | M                                                                |                                                                 |
| LAN IPV6 Address :<br>LAN IPv6 Link-Local Address :                              | FEB0::218:E7FE:EE60:38                                           | /64<br>354/64                                                   |
|                                                                                  |                                                                  |                                                                 |
| ADDRESS AUTOCONFIGURAT                                                           | TION SETTINGS                                                    |                                                                 |
| Use this section to setup IPv6 Autoconf                                          | iguration to assign JP addresse                                  | s to the computers on your network.                             |
| Enable automatic IPv6<br>address assignment :                                    | 되                                                                |                                                                 |
| Enable Automatic DHCP-PD in LAN :                                                | N                                                                |                                                                 |
| Autoconfiguration Type :                                                         | SLAAC + Stateless DHCPv6                                         | *                                                               |
|                                                                                  |                                                                  |                                                                 |

## Static IPv6 (Stateful)

| My IPv6 Connection:                    | Select <b>Static IPv6</b> from the drop-down menu.                        | IPv6 CONNECTION TYPE                                                                                                    |
|----------------------------------------|---------------------------------------------------------------------------|----------------------------------------------------------------------------------------------------|
| WAN IPv6 Address Settings:<br>Internet | Enter the address settings supplied by your                               | Choose the mode to be used by the router to the IPv6 Internet.                                                                                                    |
|                                        | provider (ISP).                                                           | My IPv6 Connection is : Static Pv6                                                                                                    |
| LAN IPv6 Address:                      | Enter the LAN (local) IPv6 address for the router.                        | WAN IRV6 ADDRESS SETTINGS :                                                                                                    |
| LAN Link-Local Address:                | Displays the Router's LAN Link-Local Address.                             |                                                                                                    |
| Enable Autoconfiguration:              | Check to enable the Autoconfiguration feature.                            | Enter the IPv6 address information provided by your Internet Service Provider (ISP).                                                                                                    |
| Autoconfiguration Type:                | Select Stateful (DHCPv6)                                                  | Use Link-Local Address : 🔽                                                                                                    |
| Tutocomigutation Type                  |                                                                           | IPv6 Address : FE80::218:E7FF:FE6A:3847                                                                                                    |
| IPv6 Address Range Start:              | Enter the start IPv6 Address for the DHCPv6                               | Subnet Prefix Length : 64                                                                                                    |
| range for                              | your local computers                                                      | Default Gateway :                                                                                                    |
|                                        | your local computers.                                                     | Primary DNS Address :                                                                                                    |
| IPv6 Address Range End:                | Enter the end IPv6 Address for the DHCPv6 range for your local computers. | Secondary DNS Address :                                                                                                    |
| IPv6 Address Lifetime:                 | Enter the IPv6 Address Lifetime (in minutes).                             | LAN IPv6 ADDRESS SETTINGS :                                                                                                    |
|                                        |                                                                           | Use this section to configure the internal network settings of your router. If you change the LAN (Pv6<br>Address here, you may need to adjust your PC network settings to access the network again. |
|                                        |                                                                           | LAN IPv6 Address : /64                                                                                                    |
|                                        |                                                                           | LAN IPv6 Link-Local Address : FE80::218:E7FF:FE6A:3846/64                                                                                                    |
|                                        |                                                                           | ADDRESS AUTOCONFIGURATION SETTINGS                                                                                                    |
|                                        |                                                                           | Use this section to setup IPv6 Autoconfiguration to assign IP addresses to the computers on your network.                                                                                            |
|                                        |                                                                           | Enable automatic IPv6<br>address assignment :                                                                                                    |
|                                        |                                                                           | Autoconfiguration Type : Stateful DHCPv6 💌                                                                                                    |
|                                        |                                                                           | IPv6 Address Range (Start) : /64                                                                                                    |
|                                        |                                                                           | IPv6 Address Range (End) : /64                                                                                                    |
|                                        |                                                                           | IPv6 Address Lifetime: 1440 (minutes)                                                                                                    |

## Static IPv6 (Stateless)

| My IPv6 Connection: Select Static IPv6 from the drop-down menu.                                                                                                    | IPv6 CONNECTION TYPE                                                                                                    |
|----------------------------------------------------------------------------------------------------|----------------------------------------------------------------------------------------------------|
| WAN IPv6 Address Enter the address settings supplied by your Internet Settings: provider (ISP).                                                                                | Choose the mode to be used by the router to the IPv6 Internet.                                                                                                    |
| LAN IPv6 Address: Enter the LAN (local) IPv6 address for the router.                                                                                                    | My IPv6 Connection is : Static IPv6                                                                                                    |
| LAN Link-Local Address: Displays the Router's LAN Link-Local Address.                                                                                                    | WAN IPv6 ADDRESS SETTINGS :                                                                                                    |
| Enable Autoconfiguration: Check to enable the Autoconfiguration feature.                                                                                                    | Enter the IPv6 address information provided by your Internet Service Provider (ISP).                                                                                                    |
| Autoconfiguration Type: Select either SLAAC + RDNSS or SLAAC + Stateless<br>DHCPv6.<br>Router Advertisement Enter the Router Advertisement Lifetime (in<br>Lifetime: minutes). | Use Link-Local Address :<br>IPv6 Address :<br>FE80::218:E7FF:FE64:3847<br>Subnet Prefix Length :<br>Default Gateway :                                                                                                    |
|                                                                                                    | Primary DNS Address : Secondary DNS Address :                                                                                                    |
|                                                                                                    | LAN IPV6 ADDRESS SETTINGS:<br>Use this section to configure the internal network settings of your router. If you change the LAN IPv6<br>Address here, you may need to adjust your PC network settings to access the network again.<br>LAN IPv6 Address : /64<br>LAN IPv6 Link-Local Address : FE80::218:E7FF:FE6A:3846/64 |
|                                                                                                    | ADDRESS AUTOCONFIGURATION SETTINGS Lise this section to setup IPv6 Autoconfiguration to assign IP addresses to the computers on your network. Enable automatic IPv6 address assignment : Autoconfiguration Type : Stateless Router Advertisement Lifetime : 1440 (minutes)                                                |
#### Autoconfiguration (Stateful)

| My IPv6 Connection:       | Select Autoconfiguration(Stateless/DHCPv6) from the drop-down menu.                        | IPv5 CONNECTION TYPE                                                                                                    |
|---------------------------|--------------------------------------------------------------------------------------------|----------------------------------------------------------------------------------------------------|
| IPv6 DNS Settings:        | Select either Obtain DNS server address automatically<br>or Use the following DNS Address. | Choose the mode to be used by the router to the IPv6 Internet.<br>My IPv6 Connection is : Autoconfiguration (Stateless/DHCPv6)                                                                    |
| Primary/Secondary DNS     | ${f S}$ Enter the primary and secondary DNS server                                         | IPy6 DNS SETTINGS :                                                                                                    |
| addresses.                |                                                                                            |                                                                                                    |
| Address                   | :                                                                                          | Obtain a DNS server address automatically or enter a specific DNS server address.                                                                                                    |
| LAN IPv6 Address:         | Enter the LAN (local) IPv6 address for the router.                                         | <ul> <li>Obtain a DNS server address automatically</li> </ul>                                                                                                    |
| LAN Link-Local Address:   | Displays the Router's LAN Link-Local Address.                                              | O Use the following DNS address Primary DNS Address :                                                                                                    |
| Enable Autoconfiguration: | Check to enable the Autoconfiguration feature.                                             | Secondary DNS Address :                                                                                                    |
| Autoconfiguration Type    | : Select Stateful (DHCPv6).                                                                | LAN IPv6 ADDRESS SETTINGS :                                                                                                    |
| IPv6 Address Range Start: | Enter the start IPv6 Address for the DHCPv6 range for your local computers.                | Use this section to configure the internal network settings of your router. If you change the LAN IPv6 Address here, you may need to adjust your PC network settings to access the network again. |
| IPv6 Address Range End:   | Enter the end IPv6 Address for the DHCPv6 range for your local computers.                  | Enable DHCP-PD : 🔽                                                                                                    |
| IPv6 Address Lifetime:    | Enter the IPv6 Address Lifetime (in minutes).                                              | LAN IPv6 Address : //////////////////////////////////                                                                                                    |
|                           |                                                                                            | ADDRESS AUTOCONFIGURATION SETTINGS                                                                                                    |
|                           |                                                                                            | Use this section to setup IPv6 Autoconfiguration to assign IP addresses to the computers on your network.                                                                                         |
|                           |                                                                                            | Enable automatic IPv6<br>address assignment :                                                                                                    |
|                           |                                                                                            | Autoconfiguration Type : Stateful DHCPy6                                                                                                    |
|                           |                                                                                            | IPv6 Address Range (Start):                                                                                                    |
|                           |                                                                                            | IPv6 Address Range (End):                                                                                                    |

IPv6 Address Lifetime: 1440 (minutes)

### **Autoconfiguration (Stateless)**

| My IPv6 Connection:       | Select <b>Autoconfiguration(Stateless/DHCPv6)</b> from the drop-down menu. | IPV6 CONNECTION TYPE                                                                                                    |
|---------------------------|----------------------------------------------------------------------------|----------------------------------------------------------------------------------------------------|
| IPv6 DNS Settings:        | Select either Obtain DNS server address automatically                      | Choose the mode to be used by the router to the IPv6 Internet.                                                                                                    |
|                           | or Use the following DNS Address.                                          | My IPv6 Connection is : Autoconfiguration (Stateless/DHCPv6)                                                                                                    |
| Primary/Secondary DNS     | Enter the primary and secondary DNS server                                 | IPv6 DNS SETTINGS :                                                                                                    |
| addresses.                |                                                                            |                                                                                                    |
| Address:                  |                                                                            | Obtain a DNS server address automatically or enter a specific DNS server address.                                                                                                    |
| LAN IPv6 Address:         | Enter the LAN (local) IPv6 address for the router.                         | <ul> <li>Obtain a DNS server address automatically</li> </ul>                                                                                                    |
| LAN Link-Local Address:   | Displays the Router's LAN Link-Local Address.                              | C Use the following DNS address Primary DNS Address :                                                                                                    |
| Enable Autoconfiguration: | Check to enable the Autoconfiguration feature.                             | Secondary DNS Address :                                                                                                    |
| Autoconfiguration Type:   | Select either SLAAC + RDNSS or SLAAC + Stateless DHCPv6.                   | LAN IPv6 ADDRESS SETTINGS :                                                                                                    |
| Router Advertisement      | Enter the Router Advertisement Lifetime (in                                | Use this section to configure the internal network settings of your router. If you change the LAN IPv6 Address here, you may need to adjust your PC network settings to access the network again. |
| minutes).                 |                                                                            |                                                                                                    |
| Lifetime:                 |                                                                            | LAN IBu6 Address :                                                                                                    |
|                           |                                                                            | LAN IPv6 Link-Local Address : FE8D::218:E7FF:FE6A:3846/64                                                                                                    |
|                           |                                                                            | ADDRESS AUTOCONFIGURATION SETTINGS                                                                                                    |
|                           |                                                                            | Use this section to setup IPv6 Autoconfiguration to assign IP addresses to the computers on your network.                                                                                         |
|                           |                                                                            | Enable automatic IPv6<br>address assignment :                                                                                                    |
|                           |                                                                            | Autoconfiguration Type : Stateless 📃                                                                                                    |
|                           |                                                                            | Router Advertisement<br>Lifetime: [1440 (minutes]                                                                                                    |

#### **PPPoE (Stateful)**

My IPv6 Connection: Select PPPoE from the drop-down menu.

PPPoE: Enter the PPPoE account settings supplied by your Internet provider (ISP).

- Address Mode: Select Static if your ISP assigned you the IP address, subnet mask, gateway, and DNS server addresses. In most cases, select Dynamic.
  - IP Address: Enter the IP address (Static PPPoE only).
  - User Name: Enter your PPPoE user name.

**Password:** Enter your PPPoE password and then retype the password in the next box.

Service Name: Enter the ISP Service Name (optional).

- Select either Always-on, On-Demand, or Manual. **Reconnection Mode:**
- Enter a maximum idle time during which the Internet connection is Maximum Idle Time: maintained during inactivity. To disable this feature, enable Auto-reconnect.
  - MTU: Maximum Transmission Unit you may need to change the MTU for optimal performance with your specific ISP. 1492 is the default MTU.
- Select either Obtain DNS server address automatically or Use **IPv6 DNS Settings:** the

#### following DNS Address.

Primary/Secondary DNS Enter the primary and secondary DNS server addresses. Address:

LAN IPv6 Address: Enter the LAN (local) IPv6 address for the router.

LAN Link-Local Address: Displays the Router's LAN Link-Local Address.

Enable Autoconfiguration: Check to enable the Autoconfiguration feature.

| noose the mode to be used b                                                                                                    | ly the router to the IPV                                                                                                    | o internet.                                                                                                  |
|----------------------------------------------------------------------------------------------------|----------------------------------------------------------------------------------------------------|----------------------------------------------------------------------------------------------------|
| My IPv6 Connection is :                                                                                                    | PPPot                                                                                                    |                                                                                                    |
| PPPOE :                                                                                                    |                                                                                                    |                                                                                                    |
| Enter the information provided                                                                                                    | d by your Internet Servi                                                                                                    | ce Provider (ISP).                                                                                           |
| PPPoE Session:                                                                                                    | Share with IPv4 C.                                                                                                    | Create a new session                                                                                         |
| Address Mode                                                                                                    | @ Dynamic IP 🔿 Stati                                                                                                    | c 19                                                                                                    |
| IP Address :                                                                                                    |                                                                                                    |                                                                                                    |
| User Name :                                                                                                    |                                                                                                    |                                                                                                    |
| Password :                                                                                                    |                                                                                                    |                                                                                                    |
| Verify Password :                                                                                                    |                                                                                                    |                                                                                                    |
| Service Name :                                                                                                    |                                                                                                    | (optional)                                                                                                   |
| Reconnect Mode :                                                                                                    | C Aways on C On de                                                                                                    | emand @ Manual                                                                                               |
| Maximum Idle Time :                                                                                                    | (minutes, 0                                                                                                    | i=infinita)                                                                                                  |
| MTU :                                                                                                    | 1492 (bytas) MT                                                                                                    | U default = 1492                                                                                             |
| ID C DUD OFTENDS                                                                                                    |                                                                                                    |                                                                                                    |
| IPAG DING SETTINGS :                                                                                                    |                                                                                                    |                                                                                                    |
| IPVO DNS SETTINGS :                                                                                                    |                                                                                                    |                                                                                                    |
| Enter a specific DNS server add                                                                                                    | ress.                                                                                                    |                                                                                                    |
| Enter a specific DNS server add                                                                                                    | iress.                                                                                                    | 1. 14                                                                                                    |
| DEVISIONS SETTINGS :<br>Enter a specific DNS server add                                                                                                    | lress.<br>Obtain a DNS server addr                                                                                                    | ess automatically                                                                                            |
| DEVISIONS SETTINGS :<br>Enter a specific DNS server add<br>@<br>C                                                                                                    | Iress.<br>Obtain a DNS server addr<br>Use the following DNS ad                                                                                                    | ess automatically<br>dress                                                                                   |
| Enter a specific DNS server add<br>@<br>C<br>Primary DNS Address :                                                                                                    | Iress.<br>Obtain a DNS server addr<br>Use the following DNS ad                                                                                                    | ess automatically<br>dress                                                                                   |
| Enter a specific DNS server add<br>@<br>C<br>Primary DNS Address :<br>Secondary DNS Address :                                                                                                    | Iress.<br>Obtain a DNS server addr<br>Use the following DNS ad                                                                                                    | ess automatically<br>dress                                                                                   |
| Enter a specific DNS server add<br>@<br>Primary DNS Address :<br>Secondary DNS Address :<br>LAN IPv6 ADDRESS SETTIN                                                                                                    | Iress.<br>Obtain a DNS server addr<br>Use the following DNS ad<br>Control of the following CNS ad<br>GS :                                                                                                    | ess automatically<br>dress                                                                                   |
| IPV6 DNS SETTINGS :<br>Enter a specific DNS server add<br>@<br>Primary DNS Address :<br>Secondary DNS Address :<br>LAN IPv6 ADDRESS SETTIN                                                                                                    | Iress.<br>Obtain a DNS server addr<br>Use the following DNS ad<br>GS :                                                                                                    | ess automatically<br>dress                                                                                   |
| Enter a specific DNS server add<br>@<br>Primary DNS Address :<br>Secondary DNS Address :<br>LAN IPVO ADDRESS SETTIN<br>Use this sector to configure the Int<br>Address here, you may need to adjust                                                                                                    | Iress.<br>Obtain a DNS server addr<br>Use the following DNS ad<br>GIS :<br>email network settings of your<br>your PC network eatings to a                                                                                      | ess automatically<br>chress<br>un router. If you change the LAN<br>xees the network again.                   |
| Enter a specific DNS server add<br>@<br>Primary DNS Address :<br>Secondary DNS Address :<br>LAN IPVO ADDRESS SETTIN<br>Use this sector to configure the Int<br>Address here, you may need to adjust<br>Enable DEPD-DD :                                                                                                    | Iress.<br>Obtain a DNS server addr<br>Use the following DNS ad<br>GIS :<br>emel network settings of your<br>your PC network eatings to a                                                                                       | ess automatically<br>chess<br>un notice. If you change the LAN<br>cases the network again.                   |
| Involous services :<br>Enter a specific ONS server add<br>Primary DNS Address :<br>Secondary DNS Address :<br>LAN IPvol ADDRESS SETTIN<br>Use this sector to configure the Int<br>Address here, you may need to adjust<br>Enable DHCP-PD :<br>LAN IPv6 Address :                                                                                                    | Iress.<br>Obtain a DNS server addr<br>Use the following DNS ad<br>GIS :<br>emel network settings of your<br>your PC network eatings to a                                                                                       | ess automatically<br>chess<br>un nouter. If you change the LAM<br>cases the network again.                   |
| Invo DAS SETTINUS :<br>Enter a specific DNS server add<br>C<br>Primary DNS Address :<br>Secondary DNS Address :<br>LAN IPv6 ADDRESS SETTIN<br>Use this section to configure the int<br>Address here, you may need to adjust<br>Enable DHSCP-PD :<br>LAN IPv6 Address :<br>LAN IPv6 Address :                                                                                                    | Iress.<br>Obtain a DNS server addr<br>Use the following DNS ad<br>GS :<br>email network settings of your<br>your PC network settings to a<br>P<br>FEBD:::218:E7FF#E6A:3                                                        | ess automatically<br>dress<br>ur router. If you change the LAN<br>create the network again.<br>/64<br>846/64 |
| IPV6 DAS SETTINUS :<br>Enter a specific DNS server add<br>Primary DNS Address :<br>Secondary DNS Address :<br>LAN IPv6 ADDRESS SETTIN<br>Use this sector to configure the Int<br>Address here, you may need to adjust<br>Enable DHCP-PD :<br>LAN IPv6 Address :<br>LAN IPv6 Address :<br>LAN IPv6 Address :<br>ADDRESS AUTOCONFIGURA                                                                                                    | Iress.<br>Cibiain a DNS server addr<br>Use the following DNS ad<br>GIS :<br>emel network settings of your<br>your PC network settings to a<br>E<br>FE90::219:E7FFFE6A;3<br>TION SETTINGS                                       | ess automatically<br>chess<br>in nouter. If you change the LAN<br>coss the network again.<br>/64<br>846/64   |
| IPV6 DAS SETTINUS :<br>Enter a specific DNS server add<br>C<br>Primary DNS Address :<br>Secondary DNS Address :<br>LAN IPv6 ADDRESS SETTIN<br>Use this section to configure the Int<br>Address here, you may head to adjust<br>Enable DHCP-PD :<br>LAN IPv6 Address :<br>LAN IPv6 Link-Local Address :<br>ADDRESS AUTOCONFIGURA                                                                                                    | Iress.<br>Obtain a DNS server addr<br>Use the following DNS ad<br>GS :<br>email network settings of your<br>your PC network settings to a<br>P<br>FEBO:::218:E7FFFE6A:3<br>TION SETTINGS<br>four ation to easign IP address    | ess automatically<br>dress<br>ur router. If you change the LAN<br>coss the network again.<br>/64<br>846/64   |
| Involous section to setup Involous :<br>Enter a specific DNS server add<br>C<br>Primary DNS Address :<br>Secondary DNS Address :<br>LAN IPVO ADDRESS SETTIN<br>Use this section to configure the int<br>Address here, you may need to adjust<br>Enable DHCP-PD :<br>LAN IPVO Address :<br>LAN IPVO Link-Local Address :<br>ADDRESS AUTOCONFIGUR A<br>Use this section to setup IPvO Autoconf<br>Enable automatic IPvO                                                               | Iress.<br>Obtain a DNS server addr<br>Use the following DNS ad<br>GS :<br>email network settings of your<br>your PC network eatings to a<br>P<br>FEBO::219:E7FF3E6A:3<br>TION SETTINGS<br>figuration to easign P address<br>P  | ess automatically<br>chess<br>in router. If you change the LAM<br>xease the network again.<br>/64<br>846/64  |
| IPV6 DAS SETTINUS :<br>Enter a specific DNS server add<br>@<br>Primary DNS Address :<br>Secondary DNS Address :<br>Secondary DNS Address :<br>LAN IPV6 ADDRESS SETTIN<br>Use this sector to configure the int<br>Address here, you may need to adjust<br>Enable DHCP-PD :<br>LAN IPV6 Address :<br>LAN IPV6 Link-Local Address :<br>ADDRESS AUTOCONFIGURA<br>Use this sector to setup IPv6 Actoord<br>Enable automatic IPv6<br>address assignment :<br>Autorentifia pattors Taxes : | Iress.<br>Obtain a DNS server addr<br>Use the following DNS ad<br>GS :<br>email network settings of your<br>your PC network settings to a<br>P<br>FEBO::219:E7FF3E6A:3<br>TION SETTINGS<br>four ation to essign P address<br>P | ess automatically<br>chess<br>in noter. If you change the LAN<br>xees the network again.<br>/64<br>846/64    |

Lifetime :

Autoconfiguration Type: Select Stateful (DHCPv6).

- IPv6 Address Range Start: Enter the start IPv6 Address for the DHCPv6 range for your local computers.
- **IPv6 Address Range End:** Enter the end IPv6 Address for the DHCPv6 range for your local computers.

IPv6 Address Lifetime: Enter the IPv6 Address Lifetime (in minutes).

#### **PPPoE (Stateless)**

## My IPv6 Connection: Select PPPoE from the drop-down menu.

| PPPoE:                            | Enter the PPPoE account settings supplied by your Internet provider (ISP).                                                                           |  |  |
|-----------------------------------|----------------------------------------------------------------------------------------------------|--|--|
| Address Mode:                     | Select <b>Static</b> if your ISP assigned you the IP address, subnet mask, gateway, and DNS server addresses. In most cases, select <b>Dynamic</b> . |  |  |
| IP Address:                       | Enter the IP address (Static PPPoE only).                                                                                                    |  |  |
| User Name:                        | Enter your PPPoE user name.                                                                                                    |  |  |
| Password:                         | Enter your PPPoE password and then retype the password in the next box.                                                                              |  |  |
| Service Name:                     | Enter the ISP Service Name (optional).                                                                                                    |  |  |
| <b>Reconnection Mode:</b>         | Select either Always-on, On-Demand, or Manual.                                                                                                    |  |  |
| Maximum Idle Time:                | Enter a maximum idle time during which the Internet connection is                                                                                    |  |  |
| MTU:                              | maintained during inactivity. To disable this feature, enable Auto-reconnect.                                                                        |  |  |
| IPv6 DNS Settings:                | Maximum Transmission Unit - you may need to change the MTU for optimal performance with your specific ISP. 1492 is the default MTU.                  |  |  |
|                                   | Select either Obtain DNS server address automatically or Use the following DNS Address.                                                              |  |  |
| Primary/Secondary DNS<br>Address: | Enter the primary and secondary DNS server addresses.                                                                                                |  |  |
| LAN IPv6 Address:                 |                                                                                                    |  |  |
| LAN Link-Local Address:           | Enter the LAIN (IOCAI) IPV6 address for the router.                                                                                                  |  |  |
|                                   | Displays the Router's LAN Link-Local Address.                                                                                                    |  |  |

| Choose the mode to be used b                                                                                                    | y the router to the IPv6 Internet.                                                                                                    |                                                          |
|----------------------------------------------------------------------------------------------------|----------------------------------------------------------------------------------------------------|----------------------------------------------------------|
|                                                                                                    |                                                                                                    |                                                          |
| My IPv6 Connection is :                                                                                                    | PPPoE +                                                                                                    |                                                          |
| PPPOE :                                                                                                    |                                                                                                    |                                                          |
| Enter the information provided                                                                                                    | by your Internet Service Provider                                                                                                    | (ISP).                                                   |
| Address Mode                                                                                                    | 🖲 Dynamic IP 💮 Static IP                                                                                                    |                                                          |
| IP Address :                                                                                                    | 0.0.0.0                                                                                                    |                                                          |
| User Name :                                                                                                    |                                                                                                    |                                                          |
| Password :                                                                                                    |                                                                                                    |                                                          |
| Verify Password :                                                                                                    |                                                                                                    |                                                          |
| Service Name :                                                                                                    | (option                                                                                                    | (lan                                                     |
| Reconnect Mode :                                                                                                    | Always on  On demand  M                                                                                                    | anual                                                    |
| Maximum Idle Time :                                                                                                    | 5 (minutes, 0=infinite)                                                                                                    |                                                          |
| MTU :                                                                                                    | 1492 (bytes)                                                                                                    |                                                          |
| Obtain DNS server address auto                                                                                                    | omatically or enter a specific DNS se                                                                                                    | erver address.                                           |
| Obtain DNS server address auto                                                                                                    | omatically or onter a specific DNS se<br>Obtain DNS server address automatica<br>Use the following DNS address                                                                                                    | erver address.<br>Ny                                     |
| Obtain DNS server address auto                                                                                                    | omatically or onter a specific DNS se<br>Obtain DNS server address automatica<br>Use the following DNS address                                                                                                    | erver address.<br>Ny                                     |
| Obtain DNS server address auto                                                                                                    | Obtain DNS server address automatica<br>Obtain DNS server address automatica<br>Use the following DNS address<br>292.168.0.1<br>8.0.0.0                                                                                                    | erver address.                                           |
| Obtain DNS SETTINGS :<br>Obtain DNS server address auto<br>Primary DNS Address :<br>Secondary DNS Address :<br>LAN IPV6 ADDRESS SETTING                                                                                                    | Obtain DNS server address automatica<br>Obtain DNS server address automatica<br>Use the following DNS address<br>292.188.0.1<br>0.0.0<br>0<br>55 ::                                                                                                    | erver address.                                           |
| Ditain DNS SETTINGS :<br>Obtain DNS server address auto<br>Primary DNS Address :<br>Secondary DNS Address :<br>LAN IPYO ADDRESS SETTING<br>Use this section to configure the intervi-<br>here, you may need to adjust your PC's                                                                                                    | Obtain DNS server address automatica<br>Obtain DNS server address automatica<br>Use the following DNS address<br>[292-168-0-1]<br>[0.0-0]<br>GS :-<br>al network settings of your nouter. If you char<br>network settings to access the network again                                                                                                    | inver address,<br>Ny<br>Ige the LAN IPv6 Address<br>N.   |
| Distain DNS SETTINGS :<br>Obtain DNS server address auto<br>Primary DNS Address :<br>Secondary DNS Address :<br>LAN IPVO ADDRESS SETTING<br>Use this section to configure the intervy<br>here, you may need to adjust your PCS<br>LAN IPVO Address :                                                                                                    | Obtain DNS server address automatically or enter a specific DNS server address automatica<br>Use the following DNS address<br>292168-0.1<br>(0.0.0)<br>(0.0.0)<br>(0. | inver address.<br>Ny<br>Nge the LAN IPv6 Address<br>n.   |
| Detain DNS SETTINGS :<br>Obtain DNS server address auto<br>Primary DNS Address :<br>Secondary DNS Address :<br>LAN IPV6 ADDRESS SETTIN<br>Use this section to configure the intervy<br>here, you may need to adjust your PCS<br>LAN IPV6 Address :<br>LAN IPV6 Link-Local Address :                                                                                                    | Obtain DNS server address automatica<br>Use the following DNS address<br>252,168,0,1<br>8,0,0,0<br>55 ::<br>al network settings of your router. If you char<br>network settings to access the network again<br>2002;0:0:0001::1 /64<br>FEB0::240:F4FF:FE03:1A9C/64                                                                                                    | inver address.<br>Ny<br>Nge the LAN IPv6 Address<br>n.   |
| Distain DNS SETTINGS :<br>Obtain DNS server address auto<br>Primary DNS Address :<br>Secondary DNS Address :<br>LAN IPV6 ADDRESS SETTING<br>Use this section to configure the intervy<br>here, you may need to adjust your PCS<br>LAN IPV6 Address :<br>LAN IPV6 Link-Local Address :<br>ADDRESS AUTOCONFIGURA                                                                                                    | Obtain DNS server address automatically or enter a specific DNS server address automatica<br>Use the following DNS address<br>[252:168-0.1]<br>[8.0.0.0]<br>[55::<br>al network settings of your nuiter. If you char<br>network settings to access the network aga<br>[2002:01:00:01::1] /64<br>FEBD::240:F4FF:FED3:1A9C/64                                                                                                    | inver address.<br>Ny<br>Nge the LAN IPv6 Address<br>n.   |
| Detain DNS SETTINGS :<br>Obtain DNS server address auto<br>Primary DNS Address :<br>Secondary DNS Address :<br>Secondary DNS Address :<br>LAN IPV6 ADDRESS SETTING<br>Use this section to configure the interry<br>here, you may need to adjust your PCS<br>LAN IPv6 Address :<br>LAN IPv6 Address :<br>LAN IPv6 Link-Local Address :<br>ADDRESS AUTOCONFIGURAT<br>Use the section to setup Pv6 Autocord                                         | Obtain DNS server address automatically or onter a specific DNS server address automatical Use the following DNS address [292, 186,0,1] [0,0,0] [202,186,0,1] [0,0,0] [202,186,0,1] [202,186,0,1] [202,186,0                                                                                                    | Inver address,<br>IN<br>Ige the LAN 3Pv6 Address<br>In.  |
| Devolutes SETTINGS :<br>Obtain DNS server address auto<br>Primary DNS Address :<br>Secondary DNS Address :<br>Secondary DNS Address :<br>LAN IPV6 ADDRESS SETTING<br>Use this section to configure the intervi-<br>here, you may need to adjust your PC's<br>LAN IPV6 Address :<br>LAN IPV6 Address :<br>LAN IPV6 Link-Local Address :<br>ADDRESS AUTOCONFIGURA<br>Use the section to setup Pv6 Autoconfiguration :                              | Obtain DNS server address automatically or enter a specific DNS server address automatically or enter address automatically of the following DNS address [292.168.0.1] [0.0.0.] [0.0.0.] [0.0.0.] [0.0.0.] [0.0.2.] [0.0.2.                                                                                                    | Inver address,<br>IN<br>Inge the LAN IPv6 Address<br>In. |
| Devolutes SETTINGS :<br>Obtain DNS server address auto<br>Primary DNS Address :<br>Secondary DNS Address :<br>Secondary DNS Address :<br>LAN IPYO ADDRESS SETTING<br>Use this section to configure the intervi-<br>here, you may need to adjust your PCS<br>LAN IPYO Address :<br>LAN IPYO Address :<br>LAN IPYO Link-Local Address :<br>ADDRESS AUTOCONFIGURAT<br>Use the section to setup IPy6 Autoconfiguration :<br>Autoconfiguration Type : | Obtain DNS server address automatically or enter a specific DNS server address automatically or enter a ddress automatically of the following DNS address [292.168.0.1] [0.0.0] [0.0.0] [0.0] [0                                                                                                    | Inver address,<br>IN<br>Inge the LAN IPv6 Address<br>In. |

#### **Enable Autoconfiguration:**

Autoconfiguration Type: Check to enable the Autoconfiguration feature.

Router Advertisement Lifetime: Select either SLAAC + RDNSS or SLAAC + Stateless DHCPv6.

Enter the Router Advertisement Lifetime (in minutes).

#### IPv6 in IPv4 Tunneling (Stateful)

My IPv6 Connection: Select IPv6 in IPv4 Tunnel from the drop-down menu.

**IPv6 in IPv4 Tunnel** Enter the settings supplied by your Internet provider (ISP).

Settings:

LAN IPv6 Address: Enter the LAN (local) IPv6 address for the router.

LAN Link-Local Displays the Router's LAN Link-Local Address. Address:

**Enable** Check to enable the Autoconfiguration feature. **Autoconfiguration:** 

Autoconfiguration Select Stateful (DHCPv6). Type:

 $IPv6 \ Address \ Range$   $\;$  Enter the start IPv6 Address for the DHCPv6 range for your

Start: local computers.

IPv6 Address Range Enter the end IPv6 Address for the DHCPv6 range for your End: local computers.

Pv6 Address Lifetime: Enter the Router Advertisement Lifetime (in minutes).

| TRUE CONNECTION TYPE                                                                                                    |                                                                                                    |
|----------------------------------------------------------------------------------------------------|----------------------------------------------------------------------------------------------------|
| IPV6 CONNECTION TYPE                                                                                                    |                                                                                                    |
| Choose the mode to be used b                                                                                                    | y the router to the IPv6 Internet.                                                                                                    |
|                                                                                                    |                                                                                                    |
| My IPv6 Connection is :                                                                                                    | IPv6 in IPv4 Tunnel 💌                                                                                                    |
| IPv6 in IPv4 TUNNEL SETTU                                                                                                    | : 201                                                                                                    |
|                                                                                                    |                                                                                                    |
| Enter the IPv6 in IPv4 Tunnel I                                                                                                    | nformation provided by your Tunnel Broker.                                                                                                    |
| Remote IPv4 Address :                                                                                                    |                                                                                                    |
| Remote IPv6 Address :                                                                                                    |                                                                                                    |
| Local IDv4 Address :                                                                                                    |                                                                                                    |
| Local IPv4 Address .                                                                                                    |                                                                                                    |
| Local IPVO Address :                                                                                                    |                                                                                                    |
| Primary DNS Address :                                                                                                    |                                                                                                    |
|                                                                                                    |                                                                                                    |
| Secondary DNS Address :                                                                                                    |                                                                                                    |
| Secondary DNS Address :                                                                                                    | GS :                                                                                                    |
| Secondary DNS Address :                                                                                                    | GS :                                                                                                    |
| Secondary DNS Address :<br>LAN IPv6 ADDRESS SETTING<br>Use this section to configure the interne                                                                                                    | GS :<br>al network settings of your router. If you change the LAN IPv6 Address                                                                                                    |
| Secondary DNS Address :<br>LAN IPv6 ADDRESS SETTING<br>Use this section to configure the interna<br>here, you may need to adjust your PCs                                                                                                    | GS :<br>al network setings of your router. If you change the LAN IPv6 Address<br>a network settings to access the network again.                                                                                                    |
| Secondary DNS Address :<br>LAN IPv6 ADDRESS SETTING<br>Use this section to configure the interna-<br>here, you may need to adjust your PC's<br>LAN IPv6 Address :                                                                                                    | GS :<br>al network settings of your router. If you change the LAN IPv6 Address<br>in network settings to access the network again.<br>/64                                                                                                    |
| Secondary DNS Address :<br>LAN IPv6 ADDRESS SETTING<br>Use this section to configure the interna<br>here, you may need to adjust your PC's<br>LAN IPv6 Address :<br>LAN IPv6 Link-Local Address :                                                                                                    | GS :<br>al network setings of your router. If you change the LAN IPv6 Address<br>a network settings to access the network again.<br>/64<br>FE80::240:F4FF:FE03:1A9C/64                                                                                                    |
| Secondary DNS Address :<br>LAN IPv6 ADDRESS SETTING<br>Use this section to configure the interna-<br>here, you may need to adjust your PC's<br>LAN IPv6 Address :<br>LAN IPv6 Link-Local Address :                                                                                                    | GS :<br>al network settings of your router. If you change the LAN IPv6 Address<br>in network settings to access the network again.<br>/64<br>FE80::240:F4FF:FE03:1A9C/64                                                                                                    |
| Secondary DNS Address :<br>LAN IPv6 ADDRESS SETTING<br>Use this section to configure the interne<br>here, you may need to adjust your PC's<br>LAN IPv6 Address :<br>LAN IPv6 Address :<br>LAN IPv6 Link-Local Address :<br>ADDRESS AUTOCONFIGURAT                                                                                                    | GS :<br>al network setings of your router. If you change the LAN IPv6 Address<br>a network settings to access the network again.<br>/64<br>FE80::240:F4FF:FE03:1A9C/64<br>FION SETTINGS                                                                                                    |
| Secondary DNS Address :<br>LAN IPv6 ADDRESS SETTIN<br>Use this section to configure the interna<br>here, you may need to adjust your PCs<br>LAN IPv6 Address :<br>LAN IPv6 Address :<br>ADDRESS AUTOCONFIGURAT                                                                                                    | GS :<br>al network settings of your router. If you change the LAN IPv6 Address<br>is network settings to access the network again.<br>/64<br>FE80::240:F4FF:FE03:1A9C/64<br>TION SETTINGS                                                                                                    |
| Secondary DNS Address :<br>LAN IPv6 ADDRESS SETTIN<br>Use this section to configure the interne<br>here, you may need to adjust your PC's<br>LAN IPv6 Address :<br>LAN IPv6 Address :<br>ADDRESS AUTOCONFIGURAT<br>Use this section to setup IPv6 Autoconfi                                                                                                    | GS :<br>al network settings of your router. If you change the LAN IPv6 Address<br>a network settings to access the network again.<br>/64<br>FE80::240:F4FF:FE03:1A9C/64<br>TION SETTINGS<br>iguration to assign IP addresses to the computers on your network.                                                                |
| Secondary DNS Address :<br>LAN IPv6 ADDRESS SETTIN<br>Use this section to configure the interne-<br>here, you may need to adjust your PC's<br>LAN IPv6 Address :<br>LAN IPv6 Address :<br>ADDRESS AUTOCONFIGURAT<br>Use this section to setup IPv6 Autoconfi<br>Enable Autoconfiguration :                                                                                       | GS :<br>al network setings of your router. If you change the LAN IPv6 Address<br>is network settings to access the network again.<br>/64<br>FE80::240:F4FF:FE03:1A9C/64<br>FION SETTINGS<br>figuration to assign IP addresses to the computers on your network.                                                               |
| Secondary DNS Address :<br>LAN IPv6 ADDRESS SETTIN<br>Use this section to configure the interna-<br>here, you may need to adjust your PC's<br>LAN IPv6 Address :<br>LAN IPv6 Address :<br>ADDRESS AUTOCONFIGURAT<br>Use this section to setup IPv6 Autoconfi<br>Enable Autoconfiguration :<br>Autoconfiguration Type :                                                           | GS :<br>al network settings of your router. If you change the LAN IPv6 Address<br>in network settings to access the network again.<br>/64<br>FE80::240:F4FF:FE03:1A9C/64<br>TION SETTINGS<br>iguration to assign IP addresses to the computers on your network.<br>Stateful (DHCPv6) -                                        |
| Secondary DNS Address :<br>LAN IPv6 ADDRESS SETTIN<br>Use this section to configure the interne-<br>here, you may need to adjust your PC's<br>LAN IPv6 Address :<br>LAN IPv6 Address :<br>ADDRESS AUTOCONFIGURAT<br>Use this section to setup IPv6 Autoconfi<br>Enable Autoconfiguration :<br>Autoconfiguration Type :<br>IPv6 Address Range(Start):                             | GS :<br>al network settings of your router. If you change the LAN IPv6 Address<br>in network settings to access the network again.<br>/64<br>FE80::240:F4FF:FE03:1A9C/64<br>TION SETTINGS<br>iguration to assign IP addresses to the computers on your network.<br>Stateful (DHCPv6) -<br>:                                   |
| Secondary DNS Address :<br>LAN IPv6 ADDRESS SETTIN<br>Use this section to configure the interna-<br>here, you may need to adjust your PC's<br>LAN IPv6 Address :<br>LAN IPv6 Address :<br>ADDRESS AUTOCONFIGURAT<br>Use this section to setup IPv6 Autoconfi<br>Enable Autoconfiguration :<br>Autoconfiguration Type :<br>IPv6 Address Range(Start):<br>IPv6 Address Range(End): | GS :<br>al network setings of your router. If you change the LAN IPv6 Address<br>is network settings to access the network again.<br>/64<br>FE80::240:F4FF:FE03:1A9C/64<br>TION SETTINGS<br>iguration to assign IP addresses to the computers on your network.<br>Stateful (DHOPv6) -<br>:::::::::::::::::::::::::::::::::::: |

#### IPv6 in IPv4 Tunneling (Stateless)

My IPv6 Connection: Select IPv6 in IPv4 Tunnel from the drop-down menu.

- IPv6 in IPv4 Tunnel Enter the settings supplied by your Internet provider (ISP). Settings:
- LAN IPv6 Address: Enter the LAN (local) IPv6 address for the router.
- LAN Link-Local Address: Displays the Router's LAN Link-Local Address.

**Enable** Check to enable the Autoconfiguration feature. **Autoconfiguration:** 

Autoconfiguration Type: Select either SLAAC + RDNSS or SLAAC + Stateless DHCPv6.

IPv6 Address Lifetime: Enter the IPv6 Address Lifetime (in minutes).

| Choose the mode to be used b                                                                                                    | by the router to the IPv6 Internet.                                                                                                    |
|----------------------------------------------------------------------------------------------------|----------------------------------------------------------------------------------------------------|
|                                                                                                    |                                                                                                    |
| My IPv6 Connection is :                                                                                                    | JPv6 in JPv4 Tunnel ▼                                                                                                    |
| IPv6 in IPv4 TUNNEL SETTI                                                                                                    | NGS :                                                                                                    |
|                                                                                                    |                                                                                                    |
| Enter the IPv6 in IPv4 Tunnel i                                                                                                    | information provided by your Tunnel Broker.                                                                                                    |
| Remote IPv4 Address :                                                                                                    |                                                                                                    |
| Remote IPv6 Address :                                                                                                    |                                                                                                    |
| Local IPv4 Address :                                                                                                    |                                                                                                    |
| Local IPv6 Address :                                                                                                    |                                                                                                    |
| Primary DNS Address :                                                                                                    |                                                                                                    |
| Secondary DNS Address :                                                                                                    |                                                                                                    |
|                                                                                                    |                                                                                                    |
| AN IPV6 ADDRESS SETTIN                                                                                                    | 00.                                                                                                    |
|                                                                                                    | us .                                                                                                    |
| Ise this section to configure the intern                                                                                                    | al network settors of your router. If you chance the LAN IP//6 Add                                                                                                    |
| Use this section to configure the intern<br>here, you may need to adjust your PC's                                                                                                    | al network settings of your router. If you change the LAN IPv6 Add<br>s network settings to access the network again.                                                                                                    |
| Use this section to configure the intern<br>here, you may need to adjust your PC's                                                                                                    | al network settings of your router. If you change the LAN IPv6 Add<br>s network settings to access the network again.                                                                                                    |
| Use this section to configure the intern<br>here, you may need to adjust your PC's<br>LAN IPv6 Address :<br>LAN IPv6 Link-Local Address :                                                                                                    | al network settings of your router. If you change the LAN IPv6 Add<br>s network settings to access the network again.<br>/64<br>FE80240-E4FE-FE03-149C/64                                                                                          |
| Use this section to configure the intern<br>here, you may need to adjust your PC's<br>LAN IPv6 Address :<br>LAN IPv6 Link-Local Address :                                                                                                    | al network settings of your router. If you change the LAN IPv6 Add<br>s network settings to access the network again.<br>/64<br>FE80::240:F4FF:FE03:1A9C/64                                                                                        |
| Use this section to configure the intern<br>here, you may need to adjust your PC's<br>LAN IPv6 Address :<br>LAN IPv6 Link-Local Address :<br>ADDRESS AUTOCONFIGURA                                                                           | al network settings of your router. If you change the LAN IPv6 Add<br>s network settings to access the network again.<br>/64<br>FE80::240:F4FF:FE03:1A9C/64<br>TION SETTINGS                                                                       |
| Use this section to configure the interm<br>here, you may need to adjust your PC's<br>LAN IPv6 Address :<br>LAN IPv6 Link-Local Address :<br>ADDRESS AUTOCONFIGURA                                                                           | al network settings of your router. If you change the LAN IPv6 Add<br>s network settings to access the network again.<br>/64<br>FE80::240:F4FF:FE03:1A9C/64<br>TION SETTINGS                                                                       |
| Use this section to configure the intern<br>here, you may need to adjust your PC's<br>LAN IPv6 Address :<br>LAN IPv6 Link-Local Address :<br>ADDRESS AUTOCONFIGURA<br>Use this section to setup IPv6 Autoconf                                | al network settings of your router. If you change the LAN IPv6 Add<br>s network settings to access the network again.<br>/64<br>FE80::240:F4FF:FE03:1A9C/64<br>TION SETTINGS<br>figuration to assign IP addresses to the computers on your network |
| Use this section to configure the interm<br>here, you may need to adjust your PC's<br>LAN IPv6 Address :<br>LAN IPv6 Link-Local Address :<br>ADDRESS AUTOCONFIGURA<br>Use this section to setup IPv6 Autoconfi<br>Enable Autoconfiguration : | al network settings of your router. If you change the LAN IPv6 Add<br>s network settings to access the network again.<br>/64<br>FE80::240:F4FF:FE03:1A9C/64<br>TION SETTINGS<br>figuration to assign IP addresses to the computers on your networ  |

### 6 to 4 Tunneling (Stateful)

| My IPv6 Connection:         | Select 6 to 4 from the drop-down menu.                                           | IPv6 CONNECTION TYPE                                                                                                    |
|-----------------------------|----------------------------------------------------------------------------------|----------------------------------------------------------------------------------------------------|
| 6 to 4 Settings:            | Enter the IPv6 settings supplied by your Internet provider (ISP).                | Choose the mode to be used by the router to the IPv6 Internet.                                                                                                    |
| Primary/Secondary DN        | ${f s}$ Enter the primary and secondary DNS server addresses.                    | My IPv6 Connection is : 6to+Turnel                                                                                                    |
| Address                     | :                                                                                | IPv6 in IPv4 TUNNEL SETTINGS :                                                                                                    |
| LAN IPv6 Address:           | Enter the LAN (local) IPv6 address for the router.                               | Enter the IPv6 in IPv4 Tunnel information provided by your Tunnel Broker.                                                                                                    |
| LAN Link-Local Address:     | Displays the Router's LAN Link-Local Address.                                    | Remote IPv4 Address :                                                                                                    |
| Enable<br>Autoconfiguration | e Check to enable the Autoconfiguration feature.                                 | Remote IPv6 Address :  <br>Local IPv6 Address : 0.0.0.0<br>Local IPv6 Address :                                                                                                    |
| Autoconfiguration Type      | : Select Stateful (DHCPv6).                                                      | IPv6 DNS SETTINGS :                                                                                                    |
| IPv6 Address Range<br>Start | Enter the start IPv6 Address for the DHCPv6 range for your<br>: local computers. | Obtain a DNS server address automatically or enter a specific DNS server address.                                                                                                    |
| IPv6 Address Range<br>End   | Enter the end IPv6 Address for the DHCPv6 range for your<br>local computers.     | Obtain a DNS server address automatically     Use the following DNS address     Primary DNS Address :     Secondary DNS Address :                                                                    |
| IPv6 Address Lifetime:      | Enter the IPv6 Address Lifetime (in minutes).                                    | LAN IPv6 ADDRESS SETTINGS :                                                                                                    |
|                             |                                                                                  | Use this section to configure the internal network settings of your router. If you change the LAN IPv6<br>Address here, you may need to adjust your PC network settings to access the network again. |
|                             |                                                                                  | Enable DHCP-PD :<br>LAN IPv6 Address : //64<br>LAN IPv6 Link-Local Address : FE80::218:E7FF:FE6A:3846/64                                                                                             |
|                             |                                                                                  | ADDRESS AUTOCONFIGURATION SETTINGS                                                                                                    |
|                             |                                                                                  | Use this section to setup IPv6 Autoconfiguration to assign IP addresses to the computers on your network.                                                                                            |
|                             |                                                                                  | Enable automatic IPv6<br>address assignment :                                                                                                    |
|                             |                                                                                  | Autoconfiguration Type : Stateful DHCPv6  IPv6 Address Range (Start) :                                                                                                    |
|                             |                                                                                  | Stateful DHCPv6 :                                                                                                    |
|                             |                                                                                  | IPv6 Address Lifetime: 1440 (minutes)                                                                                                    |

#### 6 to 4 Tunneling (Stateless)

 My IPv6 Connection:
 Select 6 to 4 from the drop-down menu.

 6 to 4 Settings:
 Enter the IPv6 settings supplied by your Internet provider (ISP).

 Primary/Secondary DNS
 Enter the primary and secondary DNS server addresses.

 Address:
 IPv6 address for the router.

 LAN IPv6 Address:
 Enter the LAN (local) IPv6 address for the router.

 LAN Link-Local Address:
 Displays the Router's LAN Link-Local Address.

 Enable Autoconfiguration:
 Check to enable the Autoconfiguration feature.

 Autoconfiguration Type:
 Select either SLAAC + RDNSS or SLAAC + Stateless DHCPv6.

 Router Advertisement
 Enter the Router Advertisement Lifetime (in minutes).

 Lifetime:
 Distant

| the second second second second second second second second second second second second second second second se                                                                                                    | ally services an all some size in the                                                                                                    |        |
|----------------------------------------------------------------------------------------------------|----------------------------------------------------------------------------------------------------|--------|
| hoose the mode to be used b                                                                                                    | by the router to the IPv6 Internet.                                                                                                    |        |
| My IPv6 Connection is :                                                                                                    | 6to 4 Tunnel 💽                                                                                                    |        |
| Pv6 in IPv4 TUNNEL SETTI                                                                                                    | NGS :                                                                                                    |        |
| inter the IPv6 in IPv4 Tunnel i                                                                                                    | Information provided by your Tunnel Broker.                                                                                                    |        |
| Remote IPv4 Address :                                                                                                    |                                                                                                    |        |
| Remote IPv6 Address :                                                                                                    |                                                                                                    |        |
| Local IPv4 Address :                                                                                                    | 0.0.0.0                                                                                                    |        |
| Local IPv6 Address :                                                                                                    |                                                                                                    |        |
| Pv6 DNS SETTINGS :                                                                                                    |                                                                                                    |        |
|                                                                                                    | of on the tax to be desired and                                                                                                    |        |
| Ibtain a DNS server address au                                                                                                    | utomatically or enter a specific DNS server add                                                                                                    | ress.  |
| -                                                                                                    |                                                                                                    |        |
|                                                                                                    | C REALINESS IN COLUMN TRADE AND A DESCRIPTION OF THE DESCRIPTION OF THE DESCRIPTION OF TH                                                                                                    |        |
|                                                                                                    | Cotaina DAS server address automaticary                                                                                                    |        |
| c                                                                                                    | Use the following DNS address                                                                                                    |        |
| C<br>Primary DNS Address :                                                                                                    | Use the following DNS address                                                                                                    |        |
| C<br>Primary DNS Address :<br>Secondary DNS Address ;                                                                                                    | Use the following DNS address                                                                                                    |        |
| C<br>Primary DNS Address :<br>Secondary DNS Address ;<br>AN IPv6 ADDRESS SETTING                                                                                                    | Use the following DNS address                                                                                                    |        |
| C<br>Primary DNS Address :<br>Secondary DNS Address :<br>AN IPv6 ADDRESS SETTIN                                                                                                    | Use the following DNS address                                                                                                    |        |
| C<br>Primary DNS Address :<br>Secondary DNS Address :<br>AN IPv6 ADDRESS SETTING<br>se this section to configure the into<br>ddress here, you may need to adjust                                                                                                    | Use the following DNS address<br>GSS :<br>ternal network settings of your router. If you change th<br>your PC network settings to excess the network again.                                                                                                    | re LAN |
| C<br>Primary DNS Address :<br>Secondary DNS Address ;<br>AN IPv6 ADDRESS SETTING<br>se this section to configure the into<br>ddress here, you may need to adjust r                                                                                                    | Use the following DNS address<br>GSS :<br>Ternal network settings of your router. If you change th<br>your PC network settings to access the network again.                                                                                                    | re LAN |
| Primary DNS Address :<br>Secondary DNS Address ;<br>AN IPV6 ADDRESS SETTIN<br>se this section to configure the into<br>ddress here, you may need to adjust ;<br>Enable DHCP-PD ;                                                                                                    | Use the following DNS address Use the following DNS address IGS : IGS : ICS TO THE MORE SETTINGS of your router. If you change the your PC network settings to access the network again.                                                                                                    | re LAN |
| Primary DNS Address :<br>Secondary DNS Address ;<br>AN IPv6 ADDRESS SETTIN<br>se this section to configure the into<br>ddress here, you may need to adjust :<br>Enable DHCP-PD :<br>LAN IPv6 Address :                                                                                                    | Use the following DNS address Use the following DNS address USE The following DNS address USE the following DNS address USE th                                                                                                    | re LAN |
| C<br>Primary DNS Address :<br>Secondary DNS Address ;<br>AN IPv6 ADDRESS SETTING<br>se this section to configure the into<br>ddress here, you may need to adjust ;<br>Enable DHCP-PD :<br>LAN IPv6 Address :<br>AN IPv6 Link-Local Address ;                                                                                                    | Use the following DNS address<br>Use the following DNS address<br>GS ::<br>ternal network settings of your router. If you change th<br>your PC network settings to access the network again.<br>F<br>[]<br>[]<br>[]<br>[]<br>[]<br>[]<br>[]<br>[]<br>[]<br>[]                                                                                                    | 'e LAN |
| Primary DNS Address :<br>Secondary DNS Address :<br>AN IPV6 ADDRESS SETTING<br>set this section to configure the into<br>ddress here, you may need to adjust<br>Enable DHCP-PD :<br>LAN IPV6 Address :<br>AN IPV6 Link-Local Address :<br>DDRESS AUTOCONFIGURA                                                                                                    | Use the following DNS address<br>Use the following DNS address<br>GS :<br>ternal network settings of your router. If you change th<br>your PC network settings to access the network again.<br>F<br>[7]<br>[7]<br>[7]<br>[7]<br>[7]<br>[7]<br>[7]<br>[7]<br>[7]<br>[7]                                                                                                    | 'e LAN |
| Primary DNS Address :<br>Secondary DNS Address :<br>AN IPV6 ADDRESS SETTING<br>set this section to configure the into<br>ddress here, you may need to adjust<br>Enable DHCP-PD :<br>LAN IPV6 Address :<br>AN IPV6 Link-Local Address :<br>DDRESS AUTOCONFIGURAT<br>set this section to setup IPv6 Autoconfigure                                                                                                    | Use the following DNS address Use the following DNS address USE the following DNS address USE ternal network settings of your router. If you change the your PC network settings to access the network again.                                                                                                    | networ |
| Primary DNS Address :<br>Secondary DNS Address :<br>Secondary DNS Address ;<br>AN IPv6 ADDRESS SETTIN<br>ise this section to configure the into<br>ddress here, you may need to adjust ;<br>Enable DHCP-PD :<br>LAN IPv6 Address :<br>AN IPv6 Link-Local Address :<br>ADDRESS AUTOCONFIGURAT<br>ise this section to setup IPv6 Autoconfi<br>Enable automatic IPv6<br>address assimument ;                               | Use the following DNS address Use the following DNS address USE the following DNS address USE the following DNS address USE the network settings of your router. If you change the your PC network settings to access the network again.  F  F  F  F  F  F  F  F  F  F  F  F  F                                                                                                    | networ |
| Primary DNS Address :<br>Secondary DNS Address :<br>Secondary DNS Address ;<br>AN IPv6 ADDRESS SETTIN<br>ise this section to configure the into<br>iddress here, you may need to adjust :<br>Enable DHCP-PD :<br>LAN IPv6 Address :<br>LAN IPv6 Link-Local Address :<br>ADDRESS AUTOCONFIGURAT<br>ise this section to setup IPv6 Autoconfi<br>Enable automatic IPv6<br>address assignment :<br>Autoconfiguration Type : | Use the following DNS address<br>Use the following DNS address<br>IGS :<br>ternal network settings of your router. If you change th<br>your PC network settings to access the network again.<br>IGS :<br>IGS :<br>ternal network settings to access the network again.<br>IGS :<br>IGS :<br>IF you change th<br>your PC network settings to access the network again.<br>IGS :<br>IGS :<br>IG | networ |

#### 6rd (Stateless)

My IPv6 Connection: Select 6rd from the drop-down menu.

- **6RD Settings:** Enter the address settings supplied by your Internet provider (ISP).
- LAN IPv6 Address: Enter the LAN (local) IPv6 address for the router.
- LAN Link-Local Address: Displays the Router's LAN Link-Local Address.
- Enable Autoconfiguration: Check to enable the Autoconfiguration feature.
  - Autoconfiguration Type: Select either SLAAC+ RDNSS or SLAAC + Stateless DHCPv6.
    - Router Advertisement Enter the Router Advertisement Lifetime (in Lifetime: minutes).

| IPv6 CONNECTION TYPE                                                                  |                                                         |                                                                         |
|---------------------------------------------------------------------------------------|---------------------------------------------------------|-------------------------------------------------------------------------|
| Choose the mode to be used b                                                          | y the router to the                                     | ) IPv6 Internet.                                                        |
| My IPv6 Connection is :                                                               | Grd                                                     |                                                                         |
| 6RD SETTINGS :                                                                        |                                                         |                                                                         |
| Enter the IPv6 address informa                                                        | ition provided by yo                                    | our Internet Service Provider (ISP).                                    |
| 6rd IPv6 Prefix :                                                                     | [                                                       | / 32                                                                    |
| IPv4 Address                                                                          | 0.0.0.0 Mask Leng                                       | ath :0                                                                  |
| Assign IPv6 Prefix :                                                                  | None                                                    |                                                                         |
| Tunnel Link-Local Address :                                                           | FE80::0000:0000/6                                       | 64                                                                      |
| 6rd Border Relay IPv4                                                                 |                                                         |                                                                         |
| Address :                                                                             |                                                         |                                                                         |
| Primary DNS Address :                                                                 |                                                         |                                                                         |
| Secondary DNS Address :                                                               | I                                                       | 11.                                                                     |
| LAN IPv6 ADDRESS SETTIN                                                               | 5S :                                                    |                                                                         |
| Use this section to configure the international here, you may need to adjust your PCs | al network setings of you<br>: network settings to acce | ur router. If you change the LAN IPv6 Address<br>ess the network again. |
|                                                                                       |                                                         |                                                                         |
| LAN IPv6 Address :                                                                    | None                                                    | A - 2016/61                                                             |
| LAN 1990 LINK-LOCALADDRESS :                                                          | FE80::218:E7FFFE0                                       | 04:3840/04                                                              |
| ADDRESS AUTOCONFIGURAT                                                                | IION SETTINGS                                           |                                                                         |
| Use this section to setup IPv6 Autoconfi                                              | iguration to assign IP add                              | idresses to the computers on your network.                              |
| Enable automatic IPv6<br>address assignment :                                         | V                                                       |                                                                         |
| Autoconfiguration Type :                                                              | Stateless 💽                                             | ]                                                                       |
| Router Advertisement                                                                  | E                                                       |                                                                         |
|                                                                                       | 11440                                                   | (minutes)                                                               |

#### 6rd (Stateful)

My IPv6 Connection: Select 6rd from the drop-down menu.

- **6RD Address Settings:** Enter the address settings supplied by your provider (ISP).
  - LAN IPv6 Address: Enter the LAN (local) IPv6 address for the
- LAN Link-Local Address: Displays the Router's LAN Link-Local Address.

Enable Autoconfiguration: Check to enable the Autoconfiguration feature.

#### Autoconfiguration Type: Select Stateful (DHCPv6).

- IPv6 Address Range Start:Enter the start IPv6 Address for the DHCPv6 range<br/>for your local computers.IPv6 Address Range End:Enter the end IPv6 Address for the DHCPv6 range<br/>for your local computers.
  - **IPv6 Address Lifetime:** Enter the IPv6 Address Lifetime (in minutes).

|                                                                                                    |                                                                                                    | Interne |
|----------------------------------------------------------------------------------------------------|----------------------------------------------------------------------------------------------------|---------|
| Choose the mode to be used by t                                                                                                    | he router to the IPv6 Internet.                                                                                                    |         |
| My IPv6 Connection is :                                                                                                    | d 💌                                                                                                    | router. |
| 6RD SETTINGS :                                                                                                    | Ĵ                                                                                                    | ĺ       |
| Enter the IPv6 address informatio                                                                                                    | n provided by your Internet Service Provider (ISP).                                                                                                    |         |
| 6rd IPv6 Prefix :                                                                                                    | / 32                                                                                                    |         |
| IPv4 Address 0.0                                                                                                    | .0.0 Mask Length :0                                                                                                    |         |
| Assign IPv6 Prefix : No                                                                                                    | ne                                                                                                    |         |
| Tunnel Link-Local Address : FE8                                                                                                    | 80::0000:0000/64                                                                                                    |         |
| 6rd Border Relay 1Pv4<br>Address :                                                                                                    |                                                                                                    |         |
| Primary DNS Address :                                                                                                    |                                                                                                    |         |
| Secondary DNS Address :                                                                                                    |                                                                                                    |         |
| LAN IPv6 ADDRESS SETTINGS                                                                                                    | :                                                                                                    |         |
| LAN IPv6 ADDRESS SETTINGS<br>Use this section to configure the internal ne<br>here, you may need to adjust your PC's net                                                                                                    | :<br>twork settings of your router. If you change the LAN IPv6 Address<br>work settings to access the network again.                                                                                                    |         |
| LAN IPv6 ADDRESS SETTINGS<br>Use this section to configure the internal no<br>here, you may need to adjust your PC's net<br>LAN IPv6 Address : No<br>LAN IPv6 Link-Local Address : FE                                                                                                    | :<br>twork setings of your router. If you change the LAN IPv6 Address<br>work settings to access the network again.<br>IMP<br>80::218:E7FF:FE6A:3846/64                                                                                                    |         |
| LAN IPv6 ADDRESS SETTINGS<br>Use this section to configure the internal no<br>here, you may need to adjust your PC's net<br>LAN IPv6 Address : No<br>LAN IPv6 Link-Local Address : FE<br>ADDRESS AUTOCONFIGURATIO                                                                                                    | :<br>twork setings of your router. If you change the LAN IPv6 Address<br>work settings to access the network again.<br>80::218:E7FF:FE6A:3846/64<br>N_SETTINGS                                                                                                   |         |
| LAN IPv6 ADDRESS SETTINGS<br>Use this section to configure the internal no<br>here, you may need to adjust your PC's net<br>LAN IPv6 Address : No<br>LAN IPv6 Link-Local Address : FE<br>ADDRESS AUTOCONFIGURATIO                                                                                                    | :<br>twork setings of your router. If you change the LAN IPv6 Address<br>work settings to access the network again.<br>INE<br>80::218:E7FF:FE6A:3846/64<br>N_SETTINGS<br>ation to assign IP addresses to the computers on your network.                          |         |
| LAN IPv6 ADDRESS SETTINGS<br>Use this section to configure the internal no<br>here, you may need to adjust your PC's net<br>LAN IPv6 Address : No<br>LAN IPv6 Link-Local Address : FE<br>ADDRESS AUTOCONFIGURATIO<br>Use this section to setup IPv6 Autoconfigur<br>Enable automatic IPv6                                                                                 | :<br>Ework setings of your router. If you change the LAN IPv6 Address<br>work settings to access the network again.<br>INP<br>80::218:E7FF:FE6A:3846/64<br>N_SETTINOS<br>ation to assign IP addresses to the computers on your network.                          |         |
| LAN IPv6 ADDRESS SETTINGS<br>Use this section to configure the internal no<br>here, you may need to adjust your PC's net<br>LAN IPv6 Address : No<br>LAN IPv6 Address : FE<br>ADDRESS AUTOCONFIGURATIO<br>Use this section to setup IPv6 Autoconfigur<br>Enable automatic IPv6<br>address assignment :<br>Autoconfiguration Type : 3                                      | :<br>twork settings of your router. If you change the LAN IPv6 Address<br>work settings to access the network again.<br>IN 8<br>80::218:E7FF:FE6A:3846/64<br>N SETTINGS<br>ation to assign IP addresses to the computers on your network.<br>ateful (DHCPv6)     |         |
| LAN IPv6 ADDRESS SETTINGS Use this section to configure the internal no<br>here, you may need to adjust your PC's net<br>LAN IPv6 Address : No<br>LAN IPv6 Address : FE<br>ADDRESS AUTOCONFIGURATIO<br>Use this section to setup IPv6 Autoconfigur<br>Enable automatic IPv6<br>address assignment :<br>Autoconfiguration Type :<br>IPv6 Address Range(Start):             | :<br>twork settings of your router. If you change the LAN IPv6 Address<br>work settings to access the network again.<br>me<br>80::218:E7FF:FE6A:3846/64<br>N SETTINGS<br>ation to assign IP addresses to the computers on your network.<br>Externul (DHCPv6) T   |         |
| LAN IPv6 ADDRESS SETTINGS Use this section to configure the internal not here, you may need to adjust your PC's nei LAN IPv6 Address : No LAN IPv6 Link-Local Address : FE ADDRESS AUTOCONFIGURATIO Use this section to setup IPv6 Autoconfigur Enable automatic IPv6 address assignment :  Autoconfiguration Type :  IPv6 Address Range(Start): IPv6 Address Range(End): | :<br>Ework setings of your router. If you change the LAN IPv6 Address<br>work settings to access the network again.<br>me<br>80::218:E7FF:FE6A:3846/64<br>N SETTINOS<br>ation to assign IP addresses to the computers on your network.<br>steful(DHCPv6) =<br>:: |         |

#### **Link-Local Connectivity**

- My IPv6 Connection: Select Link-Local Only from the drop-down menu.
  - LAN IPv6 Address Displays the IPv6 address of the router. Settings:

| IPV6                                                                                                    |                                                                                                    |
|----------------------------------------------------------------------------------------------------|----------------------------------------------------------------------------------------------------|
| Use this section to configure<br>method, please contact your<br>Save Settings                                                                                                    | your IPv6 Connection type.If you are unsure of your connection<br>r Internet Service Provuder.<br>Don't Save Settings |
| INTERNET CONNECTION                                                                                                    | і туре                                                                                                    |
| Choose the mode to be under the mode to be under to | is: Local Connectivity Only                                                                                           |
| LAN IPV6 ADDRESS SE                                                                                                    | TTINGS:                                                                                                    |
| Lan IPv6 address for local IP                                                                                                    | v6 Communications.                                                                                                    |
| Lan IPv6 Link-Local Addr                                                                                                    | ess: fe80::2210:7aff:fe45:448c/64                                                                                     |
|                                                                                                    |                                                                                                    |

#### **Parental Controls**

| Product Page: WRTB-283 | 3N                    |                                    |                   | Esite Map | Firmware Version: 1.0.1 |
|------------------------|-----------------------|------------------------------------|-------------------|-----------|-------------------------|
| ×                      |                       |                                    |                   |           |                         |
| ×                      | SETUP                 | ADVANCED                           | MAINTENANCE       | STATUS    | HELP                    |
| Advanced Wireless      |                       | •                                  |                   |           |                         |
| Port Forwarding        | PARENTAL CONTR        | OL BLOCK WEBSIT                    | E                 |           |                         |
| Port Triggering        | Uses URL (i.e. www.ya | ahoo.com) to impliment filte       | ring.             |           |                         |
| DMZ                    |                       |                                    | Block Website     |           |                         |
| Parental Control       |                       |                                    | DIOCK WEDSILE     |           |                         |
| Firewall Settings      | PARENTAL CONTR        | OL BLOCK MAC AD                    | DRESS             |           |                         |
| DNS                    | Uses MAC address to i | mp <mark>liment filt</mark> ering. |                   |           |                         |
| Dynamic DNS            |                       |                                    | Direk MAC Address | 1         |                         |
| Network Tools          |                       |                                    | BIOCK MAC Address | J         |                         |
| Routing                | PARENTAL CONTR        | OL BLOCK COMPU                     | TERS              |           |                         |
| IPv6 Routing           | Uses Block computers  | to impliment filtering.            |                   |           |                         |
| Schedules              |                       |                                    |                   |           |                         |
| DLNA                   |                       |                                    | Block Computers   |           |                         |
| TR-069 Client          |                       |                                    |                   |           |                         |

## **Port Forwarding**

This will allow you to open a single port or a range of ports.

- **Name:** Enter a name for the rule or select an application from the drop-down menu. Select an application and click << to populate the fields.
- **IP Address:** Enter the IP address of the computer on your local network that you want to allow the incoming service to. If your computer is receiving an IP address automatically from the router (DHCP), you computer will be listed in the "Computer Name" drop-down menu. Select your computer and click <<.
- TCP/UDP: Enter the TCP and/or UDP port or ports that you want to open. You can enter a single port or a range of ports. Separate ports with a common.

Example: 24,1009,3000-4000

**Inbound Filter:** Select **Allow All** (most common) or a created Inbound filter. You

> may create your own inbound filters in the **Advanced > Inbound Filter** page.

**Schedule:** The schedule of time when the Virtual Server Rule will be enabled. The schedule may be set to Always, which will allow the particular service to always be enabled. You can create your own times in the **Tools** > **Schedules** section.

| ×                     | SET         | UP                | ADVANC           | ED MAI               | NTENANCE            | STAT           | us      | HELP |
|-----------------------|-------------|-------------------|------------------|----------------------|---------------------|----------------|---------|------|
| Advanced Wireless     | PORT F      | ORWARDING         | Ř.               |                      |                     |                |         |      |
| Port Forwarding       | This page   | allows you to co  | onfigure port fi | orwarding for the ro | uter. Requests to t | he specified V | VAN     |      |
| Port Triggering       | port range  | e will be forward | ed to the port   | range of the LAN m   | achine. You may al  | so configure s | tatic   |      |
| DMZ                   | Touconc     |                   |                  |                      |                     |                |         |      |
| Parental Control      | PORT F      | ORWARDS           |                  |                      |                     |                |         |      |
| Firewall Settings     | Protocol    | WAN Port Start    | WAN Port End     | LAN IP Address       | LAN Port Start      | LAN Port End   | Enabled |      |
| DNS                   | тср 🔻       |                   |                  |                      |                     |                |         |      |
| Dynamic DNS           | TCP V       |                   |                  |                      |                     |                |         |      |
| Network Tools         | TCP -       |                   |                  |                      |                     |                |         |      |
| Routing               | TCP 🔻       |                   |                  |                      |                     |                |         |      |
| IPv6 Routing          | TCP -       |                   | -                |                      |                     |                |         |      |
| Schedules             | TCP -       |                   |                  |                      |                     |                |         |      |
| DLNA                  | тср 🔻       |                   |                  |                      |                     |                |         |      |
| TR-069 Client         | TCP -       |                   |                  |                      |                     |                |         |      |
| SNMP                  | · · · · · · |                   |                  |                      | _                   |                |         |      |
| WI-FI Protected Setup |             |                   | l                | Apply Cancel         |                     |                |         |      |
| Guest Zone            |             |                   |                  |                      |                     |                |         |      |
| IGMP                  |             |                   |                  |                      |                     |                |         |      |
| Logout                |             |                   |                  |                      |                     |                |         |      |
|                       |             |                   |                  |                      |                     |                | _       |      |

## **Firewall Settings**

A firewall protects your network from the outside world. The Gemtek WRTB-283N offers a firewall type functionality. The SPI feature helps prevent cyber

attacks. Sometimes you may want a computer exposed to the outside world for certain types of applications. If you choose to expose a computer, you cam enable DMZ. DMZ is short for Demilitarized Zone. This option will expose the chosen computer completely to the outside world.

- **Enable SPI:** SPI (Stateful Packet Inspection, also known as dynamic packet filtering) helps to prevent cyber attacks by tracking more state per session. It validates that the traffic passing through the session conforms to the protocol.
- NAT Endpoint Select one of the following for TCP and UDP ports:
   Filtering: Endpoint Independent Any incoming traffic sent to an open port will be forwarded to the application that opened the port. The port will close if idle for 5 minutes.

Address Restricted - Incoming traffic must match the IP address of the outgoing connection.

Address + Port Restriction - Incoming traffic must match the IP address and port of the outgoing connection.

**Enable DMZ Host:** If an application has trouble working from behind the router, you can expose one computer to the Internet and run the application on that computer.

**Note:** Placing a computer in the DMZ may expose that computer to a variety of security risks. Use of this option is only recommended as a last resort.

**IP Address:** Specify the IP address of the computer on the LAN that you want to have unrestricted Internet communication. If this computer obtains it's IP address automatical y using DHCP, be sure to make a static reservation on the **Basic** > **DHCP** page so that the IP address of the DMZ machine does not change.

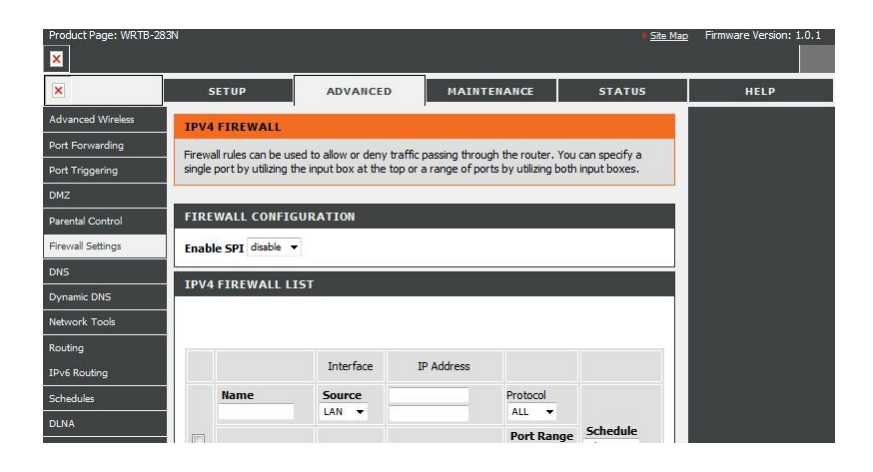

## **Application Level Gateway Configuration**

Here you can enable or disable ALG's. Some protocols and applications require special handling of the IP payload to make them work with network

address translation (NAT). Each ALG provides special handling for a specific protocol or application. A number of ALGs for common applications are enabled by default.

PPTP: Allows multiple machines on the LAN to connect to their corporate network using PPTP protocol.

- **IPSEC (VPN):** All ows multiple VPN clients to connect to their corporate network using IPSec. Some VPN clients support traversal of IPSec through NAT. This ALG may interfere with the operation of such VPN clients. If you are having trouble connecting with your corporate network, try turning this ALG off. Please check with the system administrator of your corporate network whether your VPN client supports NAT traversal.
  - **RTSP:** Allows applications that use Real Time Streaming Protocol to receive streaming media from the internet. QuickTime and Real Player are some of the common applications using this protocol.
  - SIP: Allows devices and applications using VoIP (Voice over IP) to communicate across NAT. Some VoIP applications and devices have the ability to discover NAT devices and work around them. This ALG may interfere with the operation of such devices. If you are having trouble making VoIP calls, try turning this ALG off.

## Routing

The Routing option is an advanced method of customizing specific routes of data through your network.

| s route. | Product Page: WRTB-2 | 83N             |              |           |             | ♦ <u>Site Map</u> | Firmware Version: 1.0.1 |
|----------|----------------------|-----------------|--------------|-----------|-------------|-------------------|-------------------------|
| octets   | ×                    | SETUP           | AD           | VANCED    | MAINTENANCE | STATUS            | HELP                    |
|          | Advanced Wireless    | ROUTING         | STATIC ROU   | TE        |             |                   |                         |
| route is | Port Forwarding      | Allows you to m |              |           |             |                   |                         |
|          | Port Triggering      |                 |              |           |             |                   |                         |
|          | DMZ                  | WAN STATI       | C ROUTE      |           |             |                   |                         |
| licates  | Parental Control     |                 | C. And Marth | Colored   | 1 control   |                   |                         |
| licates  | Firewall Settings    | IP Address      | Subhet Mask  | Galeway   | Welling     |                   |                         |
|          | DNS                  |                 |              |           |             |                   |                         |
| aast and | Dynamic DNS          |                 |              |           |             |                   |                         |
| cost and | Network Tools        |                 |              |           |             |                   |                         |
|          | Routing              |                 |              |           |             |                   |                         |
|          | IPv6 Routing         |                 |              | WAN_Apply | Cancel      |                   |                         |
| to       | Schedules            |                 |              |           |             |                   |                         |
| 10       | DLNA                 |                 | DOUTE        |           |             |                   |                         |
|          | TR-069 Client        | LAN STATIC      | ROUTE        |           |             |                   |                         |

- Destination IP: Enter the IP address of packets that will take this route.
  - **Netmask:** Enter the netmask of the route, please note that the octets must match your destination IP address.
  - Gateway: Enter your next hop gateway to be taken if this route is used.
    - Metric: The route metric is a value from 1 to 16 that indicates

the

cost of using this route. A value 1 is the lowest cost and 15 is the highest cost.

Interface: Select the interface that the IP packet must use to

transit

out of the router when this route is used.

### **Advanced Wireless Settings**

Transmit Power: Set the transmit power of the antennas.

- **Beacon Period:** Beacons are packets sent by a Router to synchronize a wireless network. Specify a value. 100 is the default setting and is recommended.
- **RTS Threshold:** This value should remain at its default setting of 2432. If inconsistent data flow is a problem, only a minor modification should be made.
- FragmentationThe fragmentation threshold, which is specified in bytes,<br/>determines whether packets will be fragmented. Packets<br/>exceeding the 2346 byte setting will be fragmented before<br/>transmission. 2346 is the default setting.
- **DTIM Interval:** (Delivery Traffic Indication Message) 3 is the default setting. A DTIM is a countdown informing clients of the next window for listening to broadcast and multicast messages.
- **WMM Function:** WMM is QoS for your wireless network. This will improve the quality of video and voice applications for your wireless clients.
  - **Short GI:** Check this box to reduce the guard interval time therefore increasing the data capacity. However, it's less reliable and may create higher data loss.

| ×                     | SETUP ADV                            | ANCED         | MAINTENANCE                     | STATUS             | HELP |
|-----------------------|--------------------------------------|---------------|---------------------------------|--------------------|------|
| Advanced Wireless     | ADVANCED WIRELESS                    |               |                                 | 7                  |      |
| Port Forwarding       | If you are not familiar with these A | dvanced Wirel | ess settings, please read the h | elp section before |      |
| Port Triggering       | attempting to modify these setting   | s.            |                                 |                    |      |
| DMZ                   |                                      | ave Settings  | Dont't Save                     |                    |      |
| Parental Control      |                                      | ave Dettings  |                                 |                    |      |
| Firewall Settings     | ADVANCED 2.4GHZ SETTIN               | 5 <b>5</b>    |                                 |                    |      |
| DNS                   | Wireless Band :                      | 2.4GHz Band   | d                               |                    |      |
| Dynamic DNS           | Beacon Period :                      | 100           | (20~1000)                       |                    |      |
| Network Tools         | RTS Threshold :                      | 2347          | (0~2347)                        |                    |      |
| Routing               | Fragmentation Threshold :            | 2346          | (256~2346)                      |                    |      |
| IPv6 Routing          | DTIM Interval :                      | 3             | (1~255)                         |                    |      |
| Schedules             | WMM Enable :                         |               |                                 |                    |      |
| DLNA                  | ADVANCED 5GHZ SETTINGS               |               |                                 |                    |      |
| TR-069 Client         | Wireless Band :                      | 5GHz Band     | 2                               |                    |      |
| SNMP                  | Beacon Period :                      | 100           | (20~1000)                       |                    |      |
| WI-FI Protected Setup | RTS Threshold :                      | 2347          | (0~2347)                        |                    |      |
| Guest Zone            | Fragmentation Threshold :            | 2346          | (256~2346)                      |                    |      |
| IGMP                  | DTIM Interval :                      | 3             | (1~255)                         |                    |      |
| Logout                | WMM Enable :                         | V             |                                 |                    |      |

## Wi-Fi Protected Setup (WPS)

Wi-Fi Protected Setup (WPS) System is a simplified method for securing your wireless network during the "Initial setup" as well as the "Add New

Device" processes. The Wi-Fi Al iance (WFA) has certified it across different products as wel as manufactures. The process is just as easy, as depressing

a button for the Push-Button Method or correctly entering the 8-digit code for the Pin-Code Method. The time reduction in setup and ease of use are quite beneficial, while the highest wireless Security setting of WPA2 is automatically used.

Enable: Enable the Wi-Fi Protected Setup feature.

Lock Wireless Locking the wireless security settings prevents the settings from

- Security Settings: being changed by the Wi-Fi Protected Setup feature of the router. Devices can still be added to the network using Wi-Fi Protected Setup. However, the settings of the network wil not change once this option is checked.
  - **PIN Settings:** A PIN is a unique number that can be used to add the router to an existing network or to create a new network. The default PIN may be printed on the bottom of the router. For extra security, a new PIN can be generated. You can restore the default PIN at any time. Only the Administrator ("admin" account) can change or reset the PIN.

Current PIN: Shows the current value of the router's PIN.

 $Reset \ PIN \ to \quad Restore \ the \ default \ PIN \ of \ the \ router.$ 

#### Default:

Generate New PIN: Create a random number that is a valid PIN. This becomes the router's PIN. You can then copy this PIN to the user interface of the registrar. This Wizard helps you add wireless devices to the wireless network.

Add Wireless The wizard will either display the wireless network settings to guide you through manual configuration, prompt you to enter the PIN for the device, or ask you

Station: to press the configuration button on the device. If the device supports Wi-Fi Protected Setup and has a configuration button, you can add it to the network by pressing the configuration button on the device and then the on the router within 60 seconds. The status LED on the router will flash three times if the device has been successfully added to the network.

There are several ways to add a wireless device to your network. A "registrar" controls access to the wireless network. A registrar only allows

devices onto the

wireless network if you have entered the PIN, or pressed a special Wi-Fi Protected Setup button on the device. The router acts as a registrar for the network, although other devices may act as a registrar as well.

Add Wireless Start the wizard.

**Device Wizard:** 

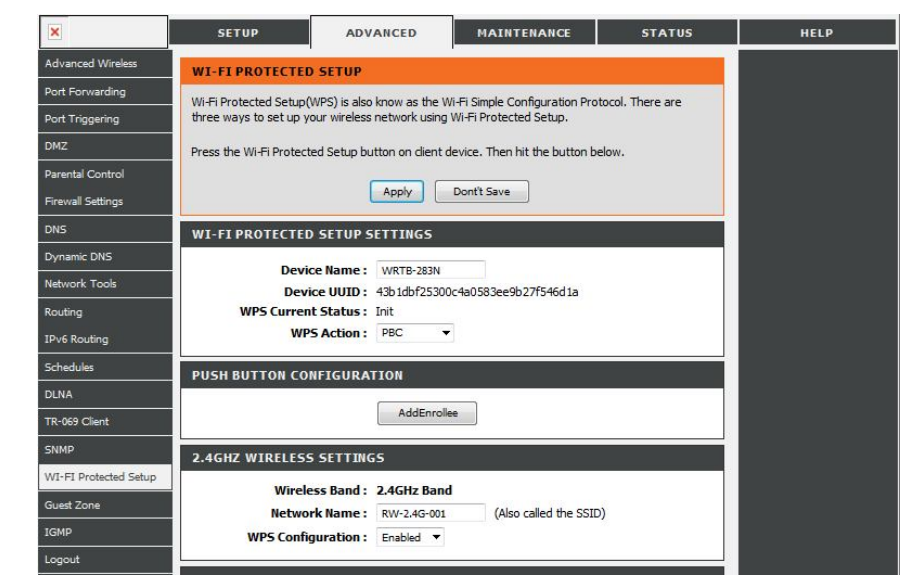

## **IPv6 Routing**

This page allows you to specify custom routes that determine how data is moved around your network.

| ×                     |        | SETUP         | ADVA              | NCED          | MAINTENANCE                 | STATUS              | HELP |
|-----------------------|--------|---------------|-------------------|---------------|-----------------------------|---------------------|------|
| Advanced Wireless     | IPV6   | ROUTING       |                   |               |                             |                     |      |
| Port Forwarding       | This I | Pv6 Routing n | age allows you to | specify custo | m inv6 routes that determin | e how data is moved |      |
| Port Triggering       | aroun  | d your netwo  | rk.               |               |                             |                     |      |
| DMZ                   |        |               |                   |               |                             |                     |      |
| Parental Control      | IPV6   | ROUTE LI      | ST                |               |                             |                     |      |
| Firewall Settings     |        |               |                   |               |                             |                     |      |
| DNS                   |        | Name          |                   | -             | Destination IPv6/Prefi      | x Length            |      |
| Dynamic DNS           |        | Metric        | Interface         |               |                             |                     |      |
| Network Tools         |        |               | NULL 🔻            | Gateway       |                             |                     |      |
| Routing               |        |               |                   |               | Destination TPv6/Prefi      | v Length            |      |
| IPv6 Routing          |        | Name          |                   |               | beschladion in vorthein     | /                   |      |
| Schedules             |        | Metric        | Interface         | Cataway       |                             |                     |      |
| DLNA                  |        |               | NULL -            | Gateway       |                             |                     |      |
| TR-069 Client         |        | 1.<br>        |                   |               | Destination IPv6/Prefi      | x Length            |      |
| SNMP                  |        | Name          |                   |               |                             | 1                   |      |
| WI-FI Protected Setup |        | Metric        | Interface         | Gateway       |                             |                     |      |

### **SysLog**

The Broadband Router keeps a running log of events and activities occurring on the Router. You may send these logs to a SysLog server on your

network.

**Enable Logging to** Check this box to send the router logs to a SysLog Server.

SysLog Server:

SysLog Server IP The address of the SysLog server that will be used to send

Address: the logs. You may also select your computer from drop-down menu (only if receiving an IP address from the router via DHCP).

| ×               | SETUP              | ADVANCED | MAINTENANCE                  | STATUS   | HELP |     |
|-----------------|--------------------|----------|------------------------------|----------|------|-----|
| 5ystem          | LOG                |          |                              |          |      |     |
| Firmware Update |                    |          |                              |          | l .  |     |
| Access Controls | Log:               | © Enable | d <ul><li>Disabled</li></ul> |          | l .  |     |
| Diagnostics     | Server IP Address: | 0 . 0    | .0.0                         |          | l .  |     |
| System Log      | Server UDP Port:   | 514      | ti di ti di ti               |          | l .  |     |
| .ogout          |                    |          |                              |          | l .  |     |
|                 |                    | Save Set | ings Cancel Changes          | View Log |      | the |
|                 |                    |          |                              |          | l .  |     |
|                 |                    |          |                              |          |      | 1   |

## **System Settings**

Save Settings to Use this option to save the current router configuration settings to a file on the hard disk of the computer you are Local Hard Drive: using. First, click the Save button. You will then see a file dialog, where you can select a location and file name for the settings.

Load Settings Use this option to load previously saved router configuration from Local Hardsettings. First, click the Browse button to locate a previously

- Drive: saved configuration file and then click the Load button to transfer those settings to the router.
- This option will restore all configuration settings back to **Restore to Factory**
- **Default Settings:** the settings that were in effect at the time the router was shipped from the factory. Any settings that have not been saved will be lost, including any rules that you have created. If you want to save the current router configuration settings, use the Save button above.
- - **Reboot Device:** Click to reboot the router.

|              | SETUP                                 | ADVANCED                    | MAINTENANCE                     | STATUS             | HELP |
|--------------|---------------------------------------|-----------------------------|---------------------------------|--------------------|------|
| stem         | SYSTEM REBO                           | от                          |                                 |                    |      |
| mware Update | Click the button below                | w to reboot the router.     |                                 |                    |      |
| ess Controls | 11 11 1 1 1 1 1 1 1 1 1 1 1 1 1 1 1 1 |                             |                                 |                    |      |
| gnostics     |                                       | Re                          | eboot                           |                    |      |
| tem Log      | L                                     |                             |                                 |                    |      |
| out          | SYSTEM BACK                           | UP SETTINGS                 |                                 | Ĩ                  |      |
|              | Backup The Router of                  | onfigurations. You may save | e your router configurations to | a file on your PC. |      |
|              |                                       | Save NV                     | RAM to file                     |                    |      |
|              | 2.                                    |                             |                                 |                    |      |
|              | SYSTEM UPDA                           | TE SETTINGS                 |                                 |                    |      |
|              | Update The Router s                   | ettings. You may update yo  | ur router settings using your s | aved files.        |      |
|              |                                       |                             |                                 |                    |      |

## **Update Firmware**

You can upgrade the firmware of the Router here. Make sure the firmware you want to use is on the local hard drive of the computer.

#### Click on Browse

to locate the firmware file to be used for the update. Please check the Gemtek support site for firmware updates at http://support.dlink.com. You can

download firmware upgrades to your hard drive from the Gemtek support site.

- **Firmware Upgrade:** Click on **Check Now** to find out if there is an updated firmware; if so, download the new firmware to your hard drive.
  - **Browse:** After you have downloaded the new firmware, click **Browse** to locate the firmware update on your hard drive. Click **Upload** to complete the firmware upgrade.

| FIRMWARE<br>Step 1: Obtain an upo<br>Step 2: Enter the pati<br>locate the image file. | lated firmware image file t                                                                                    | rom your ISP.                                                                                                    |                                                                                                    |                                                                                                    |
|---------------------------------------------------------------------------------------|----------------------------------------------------------------------------------------------------|----------------------------------------------------------------------------------------------------|----------------------------------------------------------------------------------------------------|----------------------------------------------------------------------------------------------------|
| Step 1: Obtain an upo<br>Step 2: Enter the path<br>locate the image file.             | lated firmware image file t                                                                                    | rom your ISP.                                                                                                    |                                                                                                    |                                                                                                    |
| Step 2: Enter the path<br>locate the image file.                                      | n to the image file location                                                                                   | to also been below on allah also "to                                                                                                    |                                                                                                    |                                                                                                    |
| locate the image file.                                                                |                                                                                                    | In the box below or click the B                                                                                                    | rowse" button to                                                                                                    |                                                                                                    |
| Step 3: Click the "Upd                                                                | ate Firmware" button onc                                                                                       | e to upload the new image file.                                                                                                    | will reboot. Please                                                                                                    |                                                                                                    |
| DO NOT power off you                                                                  | r router before the updat                                                                                      | e is complete.                                                                                                    |                                                                                                    |                                                                                                    |
| Firmware File Name:                                                                   |                                                                                                    | 瀏覽                                                                                                    |                                                                                                    |                                                                                                    |
|                                                                                       | Update                                                                                                    | Firmware                                                                                                    |                                                                                                    |                                                                                                    |
|                                                                                       | Step 3: Click the "Upd<br>NOTE: The update pro<br>DO NOT power off you<br>FIRMWARE UPDA<br>Firmware File Name: | Step 3: Click the "Update Firmware" button onco<br>NOTE: The update process takes about 2 minute<br>DO NOT power off your router before the updat<br>FIRMWARE UPDATE<br>Firmware File Name: | Step 3: Click the "Update Firmware" button once to upload the new image file.         NOTE: The update process takes about 2 minutes to complete, and your Router         DO NOT power off your router before the update is complete.         FIRMWARE UPDATE         Firmware File Name:         Update Firmware | Step 3: Click the "Update Firmware" button once to upload the new image file.         NOTE: The update process takes about 2 minutes to complete, and your Router will reboot. Please DO NOT power off your router before the update is complete.         FIRMWARE UPDATE         Firmware File Name:         Update Firmware |

### DDNS

The DDNS feature allows you to host a server (Web, FTP, Game Server, etc...) using a domain name that you have purchased (www.whateveryournameis.

com) with your dynamically assigned IP address. Most broadband Internet Service Providers assign dynamic (changing) IP addresses. Using a DDNS

service provider, your friends can enter in your domain name to connect to your server no matter what your IP address is.

- **DDNS:** Dynamic Domain Name System is a method of keeping domain name linked to a changing IP Address. Check the box to enable DDNS.
- Server Address: Choose your DDNS provider from the drop down menu.
  - Host Name: Enter the Host Name that you registered with your DDNS service provider.
- Username or Key: Enter the Username for your DDNS account.
- Password or Key: Enter the Password for your DDNS account.

**Timeout:** Enter a time (in hours).

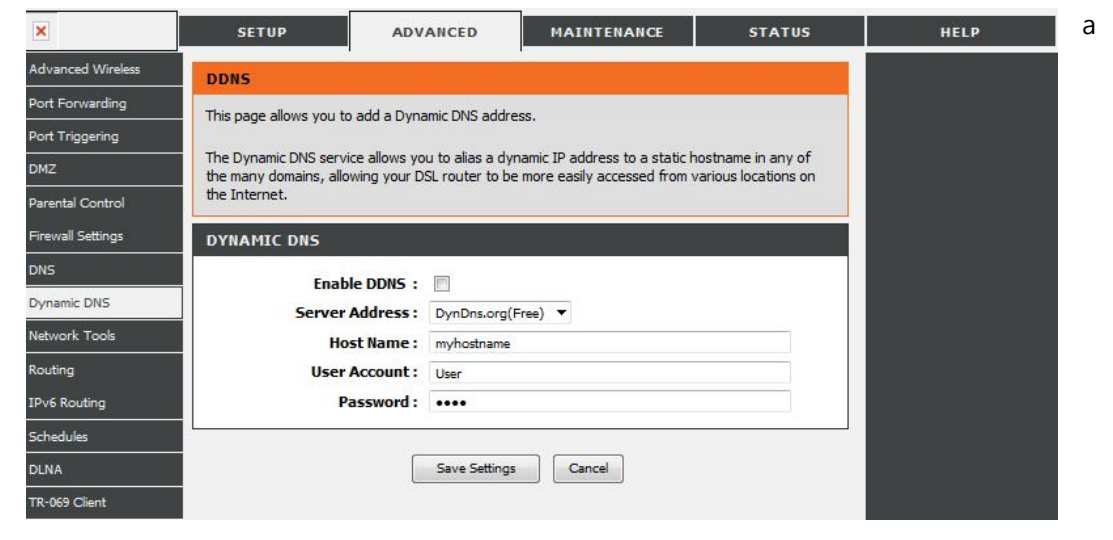

### Schedules

Name: Enter a name for your new schedule.

- **Days:** Select a day, a range of days, or All Week to include every day.
- Time: Check All Day 24hrs or enter a start and end time for your schedule.
- Save: Click Save to save your schedule. You must click Save

Settings at the top for your schedules to go into effect.

Schedule Rules List: The list of schedules will be listed here. Click the Edit icon to make changes or click the Delete icon to remove the schedule.

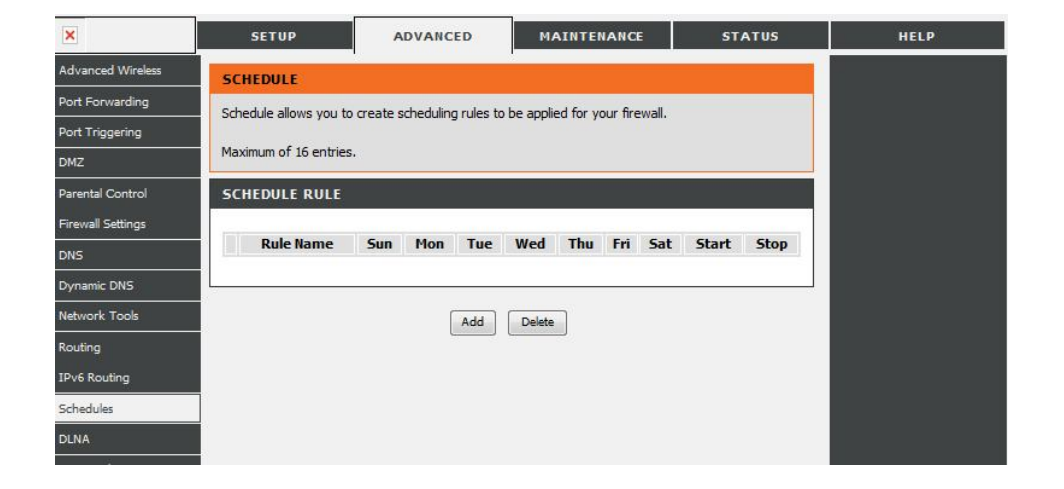

### **Device Information**

This page displays the current information for the WRTB-283N. It will display the LAN, WAN (Internet), and Wireless information.

If your Internet connection is set up for a Dynamic IP address then a **Release** button and a **Renew** button wil be displayed. Use **Release** to disconnect

from your ISP and use Renew to connect to your ISP.

If your Internet connection is set up for PPPoE, a **Connect** button and a **Disconnect** button will be displayed. Use **Disconnect** to drop the PPPoE connection and use **Connect** to establish the PPPoE connection.

 $\ensuremath{\textbf{General:}}$  Displays the router's time and firmware version.

WAN: Displays the MAC address and the public IP settings for the router.

LAN: Displays the MAC address and the private (local) IP settings for the router.

Wireless LAN: Displays the wireless MAC address and your wireless settings such as SSID and

Channel.

LAN Computers: Displays computers and devices that are connected to the router via Ethernet and

that are receiving an IP address assigned by the router (DHCP).

IGMP Multicast Displays the Multicast Group IP Address.

Memberships:

|        | SETUP                  | ADVANCED                    | MAINTENANCE               | STATUS | HEL |
|--------|------------------------|-----------------------------|---------------------------|--------|-----|
| INFO   | DEVICE INFORM          | ATION                       | •                         |        |     |
| rics   | This information refle | cts the current status of v | our router connection.    |        |     |
| 55     |                        |                             |                           |        |     |
|        | SYSTEM INFO            |                             |                           |        |     |
| OUTING | Model Name:            |                             | WRTB-283N                 |        |     |
|        | Time and Date:         |                             | Thu, 01 Jan 1970 00:01:55 | +0000  |     |
|        | Firmware Version       | :                           | 1.0.1                     |        |     |
|        | INTERNET INFO          | s                           | Disconnected              |        |     |
|        | WAN IP Address:        |                             | 0.0.0.0                   |        |     |
|        | WAN Subnet Mas         | k                           | 0.0.0.0                   |        |     |
|        | Default Gateway:       |                             | 0.0.0.0                   |        |     |
|        | Dreferred DNS Se       | nar                         | NI/A                      |        |     |

#### Stats

The screen below displays the Traffic Statistics. Here you can view the amount of packets that pass through the WRTB-283N on both the Internet and the LAN

ports. The traffic counter will reset if the device is rebooted.

| ×         | SETUP             | A                    | VANCED                 |                       | М           | AINTE      | IANCE                  |                | ST               | ATUS       | HELP |
|-----------|-------------------|----------------------|------------------------|-----------------------|-------------|------------|------------------------|----------------|------------------|------------|------|
| VICE INFO | STATISTIC         | 5                    |                        |                       |             |            |                        | ·              |                  |            |      |
| ATISTICS  | This informati    | on reflects the curr | ont status             | ofvour                | route       | r connect  | ion                    |                |                  |            |      |
| RELESS    | misimornau        | on reliects the curr | ent status             |                       | Toute       | Connect    |                        |                |                  |            |      |
| 5         | LAN               |                      |                        |                       |             |            |                        |                |                  |            |      |
| ROUTING   |                   |                      |                        |                       |             |            |                        |                |                  |            |      |
|           | Interface         | 2                    | Received               | 1                     |             |            | Trai                   | nsmitt         | ed               |            |      |
|           |                   | Bytes Pl             | cts Err                | s Dro                 | ops         | Bytes      | Pkts                   | s Err          | rs D             | rops       |      |
|           | br0               | 307533 23            | 60 0                   | 0                     |             | 298047     | 854                    | 0              | 0                |            |      |
|           | eth1              | 0 0                  | 0                      | 0                     |             | 159135     | 1149                   | 12             | 0                |            |      |
|           | eth2              | 0 0                  | 0                      | 0                     |             | 149318     | 1109                   | 53             | 0                |            |      |
|           | WAN               |                      |                        |                       |             |            |                        |                |                  |            |      |
|           | Tabadaaa          | Constant Norma       |                        | D                     |             |            |                        | <b>T</b>       |                  |            |      |
|           | Interface         | Service Name         | Bytes                  | Recei<br>Pkts         | ved<br>Frrs | Drops      | Bytes                  | Transn<br>Pkts | nitted<br>Frrs   | Drops      |      |
|           | Interface<br>eth0 | Service Name         | <b>Bytes</b><br>249379 | Recei<br>Pkts<br>1963 | <b>Errs</b> | Drops<br>0 | <b>Bytes</b><br>323425 | Pkts<br>1030   | <b>Errs</b><br>0 | Drops<br>0 |      |

### Wireless

The wireless client table displays a list of current connected wireless clients. This table also displays the connection time and MAC

address of the connected wireless clients.

| ×            | SETUP                 | ADVANCED                                                             | MAINTENANC         | E STATUS              | HELP |  |  |  |  |  |  |  |
|--------------|-----------------------|----------------------------------------------------------------------|--------------------|-----------------------|------|--|--|--|--|--|--|--|
| DEVICE INFO  | WIRELESS CLIE         | NT LIST                                                              |                    |                       |      |  |  |  |  |  |  |  |
| STATISTICS   | This information refl | This information reflects the current Wireless client of your modem. |                    |                       |      |  |  |  |  |  |  |  |
| WIRELESS     | 2.4GHZ                |                                                                      |                    |                       |      |  |  |  |  |  |  |  |
| IPV6 ROUTING |                       |                                                                      |                    |                       |      |  |  |  |  |  |  |  |
|              | MAC Address A         | ssociation Time Autho                                                | rized WMM Link Pov | wer Save APSD Default |      |  |  |  |  |  |  |  |
|              | 5GHZ                  |                                                                      |                    |                       |      |  |  |  |  |  |  |  |
|              | MAC Address A         | ssociation Time Autho                                                | rized WMM Link Pov | wer Save APSD Default |      |  |  |  |  |  |  |  |
|              |                       |                                                                      |                    |                       |      |  |  |  |  |  |  |  |

#### IPv6

The IPv6 table displays a list of current IPv6 connections.

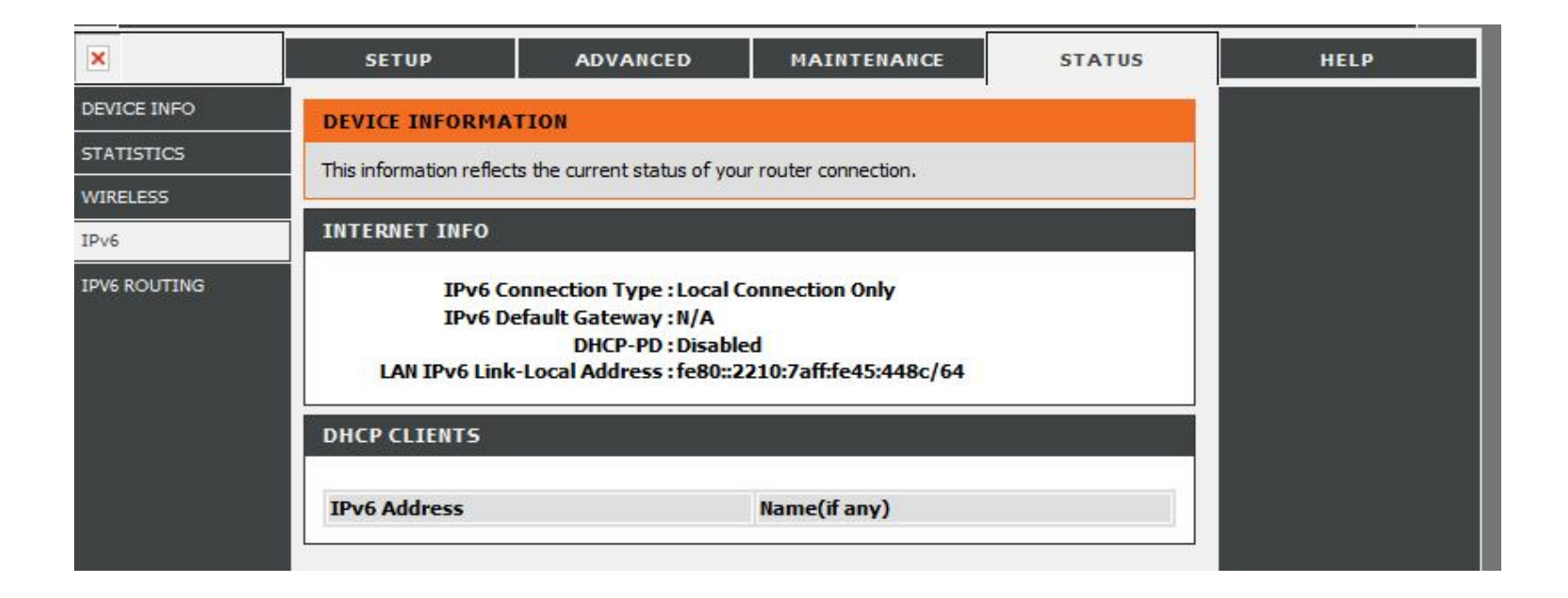

# **Wireless Security**

This section will show you the different levels of security you can use to protect your data from intruders. The WRTB-283N offers the following types of security:

- WPA2<sup>™</sup> (Wi-Fi Protected Access 2)
- WPA2-PSK (Pre-Shared Key)
- WPA<sup>™</sup> (Wi-Fi Protected Access)
- WPA-PSK (Pre-Shared Key)

## What is WPA?

WPA, or Wi-Fi Protected Access, is a Wi-Fi standard that was designed to improve the security features of WEP (Wired Equivalent

Privacy).

The 2 major improvements over WEP:

• Improved data encryption through the Temporal Key Integrity Protocol (TKIP). TKIP scrambles the keys using a hashing algorithm

and, by adding an integrity-checking feature, ensures that the keys haven't been tampered with. WPA2 is based on 802.11i and uses Advanced Encryption Standard (AES) instead of TKIP.

• User authentication, which is generally missing in WEP, through the extensible authentication protocol (EAP). WEP regulates access to a wireless network based on a computer's hardware-specific MAC address, which is relatively simple to be sniffed out and stolen. EAP is built on a more secure public-key encryption system to ensure that only authorized network users can access the network.

WPA-PSK/WPA2-PSK uses a passphrase or key to authenticate your wireless connection. The key is an alpha-numeric password between

8 and 63

characters long. The password can include symbols (!?\*&\_) and spaces. This key must be the exact same key entered on your wireless router or access point.

WPA/WPA2 incorporates user authentication through the Extensible Authentication Protocol (EAP). EAP is built on a more secure public key encryption

system to ensure that only authorized network users can access the network.
### **Wi-PnP Wireless Setup**

Wi-PnP allows you to copy your wireless settings from your router to a USB flash drive and use to automatically configure the wireless

settings on

your  $\mathsf{Windows} \ensuremath{\mathbb{R}}$  computers. Follow the steps below:

- 1. Plug in USB Flash Drive in USB port on the back of the router.
- 2. Press and hold the WPS button (located on the front of the router) for 5 seconds. The power LED will blink.
- 3. Wait 10 seconds and unplug the USB Flash Drive from the router.
- 4. Plug the USB Flash Drive in a Windows-Based computer.
- 5. The window below will automatically appear. Double-click Connect to a wireless network.

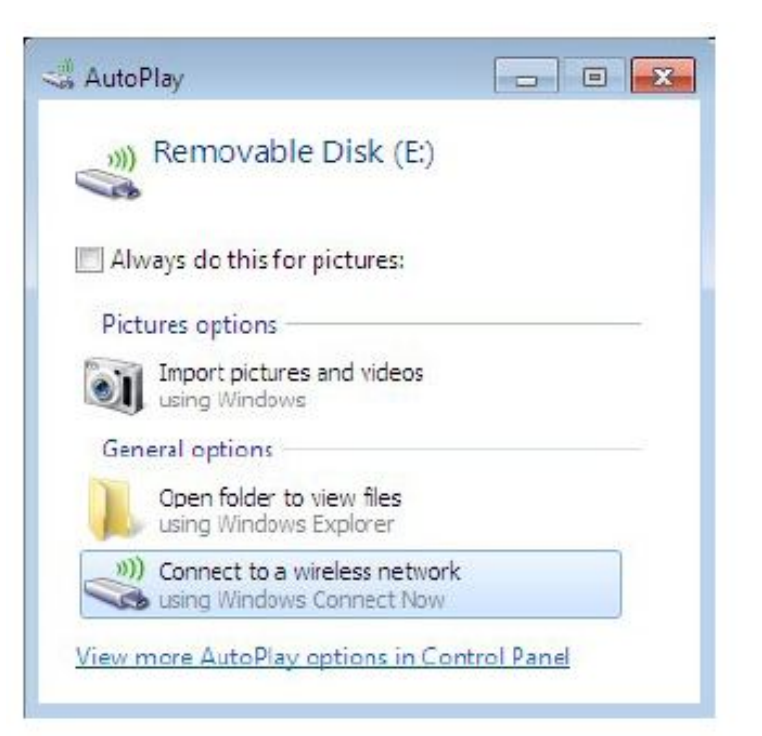

6. Click Yes to add the current computer to your wireless network.

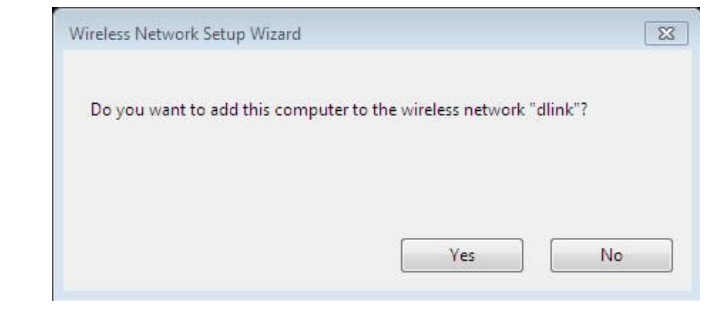

7. Click **OK** to finish adding your computer to your wireless network.

Repeat step 4-7 to add additional computers to your wireless network.

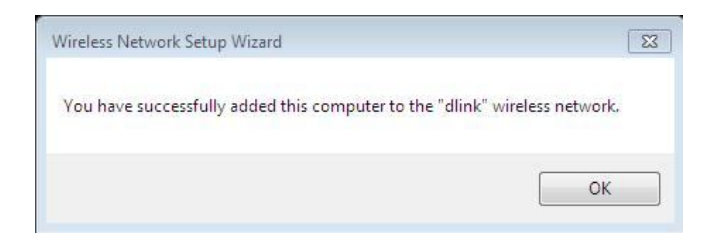

### Wireless Security Setup Wizard

To run the security wizard, click on Setup at the top and then click Launer University Setup Wizard.

The following Web-based wizards are designed to assist you in your wireless network setup and wireless device connection.

Before launching these wizards, please make sure you have followed all steps outlined in the Quick Installation Guide included in the package.

#### WIRELESS NETWORK SETUP WIZARD

This wizard is designed to assist you in your wireless network setup. It will guide you through step-by-step instructions on how to set up your wireless network and how to make it secure.

#### Wireless Network Setup Wizard

**Note:** Some changes made using this Setup Wizard may require you to change some settings on your wireless client adapters so they can still connect to the D-Link Router.

#### ADD WIRELESS DEVICE WITH WPS (WI-FI PROTECTED SETUP) WIZARD

This wizard is designed to assist you in connecting your wireless device to your wireless router. It will guide you through step-by-step instructions on how to get your wireless device connected. Click the button below to begin.

Add Wireless Device with WPS

#### MANUAL WIRELESS NETWORK SETUP

If your wireless network is already set up with Wi-Fi Protected Setup, manual confguration of the wireless network will destroy the existing wireless network. If you would like to configure the wireless settings of your new D-Link Systems Router manually, then click on the Manual Wireless Network Setup button below.

Manual Wireless Network Setup

#### STEP 1: WELCOME TO THE D-LINK WIRELESS SECURITY SETUP WIZARD

Prev Next

Give your network a name, using up to 32 characters.

#### Network Name (SSID) : dlink

- Automatically assign a network key (Recommended)
- To prevent outsiders from accessing your network, the router will automatically assign a security (also called WEP or WPA key) to your network.

Cancel

Save

 Manually assign a network key Use this options if you prefer to create our own key.

#### Note: All D-Link wireless adapters currently support WPA.

### Click Next to continue.

| The following screen will show you your Pre-Shared Key to enter on yo |                                                                                                    |
|-----------------------------------------------------------------------|----------------------------------------------------------------------------------------------------|
|                                                                       | SETUP COMPLETE!                                                                                                    |
| wireless clients.                                                     | Below is a detailed summary of your wireless security settings. Please print this page out, or write the information on a piece of paper, so you can configure the correct settings on your wireless client adapters. |
| Click Save to finish the Security Wizard.                             | Wireless Network Name                                                                                                    |

| 829101495d493 |
|---------------|
| 8291014       |

If you selected WPA-Enterprise, the RADIUS information will be displayed. Click Save to finish the Security Wizard.

# **Configure WPA-Personal (PSK)**

It is recommended to enable encryption on your wireless router before your wireless network adapters. Please establish wireless

connectivity before

enabling encryption. Your wireless signal may degrade when enabling encryption due to the added overhead.

- 1. Log into the web-based configuration by opening a web browser and entering the IP address of the router (192.168.0.1). Click on **Setup** and then click **Wireless Settings** on the left side.
- 2. Next to Security Mode, select WPA-Personal.
- 3. Next to WPA Mode, select **Auto**, **WPA2 Only**, or **WPA Only**. Use **Auto** if you have wireless clients using both WPA and WPA2.
- 4. Next to Group Key Update Interval, enter the amount of time before the group key used for broadcast and multicast data is changed (3600 is default).
- 5. Next to Pre-Shared Key, enter a key (passphrase). The key is entered as a pass-phrase in ASCII format at both ends of the wireless connection. The pass-phrase must be between 8-63 characters.
- 6. Click **Save Settings** to save your settings. If you are configuring the router with a wireless adapter, you will lose connectivity until you enable WPA-PSK on your adapter and enter the same passphrase as you did on the router.

| WIRELESS SECURITY MODE                                                                                                    |                                                                                                    |
|----------------------------------------------------------------------------------------------------|----------------------------------------------------------------------------------------------------|
| To protect your privacy you can cor<br>wireless security modes, including W<br>wireless encryption standard. WPA p<br>require an authentication server. Th<br>server.                                                                                                    | nfigure wireless security features. This device supports three<br>/EP, WPA-Personal, and WPA-Enterprise. WEP is the original<br>provides a higher level of security. WPA-Personal does not<br>le WPA-Enterprise option requires an external RADIUS                                                                                                    |
| Security Mode :                                                                                                    | WPA-Personal 👻                                                                                                    |
| WPA                                                                                                    |                                                                                                    |
| Use <b>WPA or WPA2</b> mode to achies<br>mode uses WPA for legacy clients w<br>capable. Also the strongest clipher t<br><b>WPA2 Only</b> mode. This mode uses<br>access with WPA security. For maxit<br>cipher. Some gaming and legacy de<br>To achieve better wireless performat<br>cipher). | ve a balance of strong security and best compatibility. This<br>while maintaining higher security with stations that are WPA2<br>hat the client supports will be used. For best security, use<br>AES(CCMP) cipher and legacy stations are not allowed<br>mum compatibility, use <b>WPA Only</b> . This mode uses TKIP<br>vices work only in this mode.<br>ance use <b>WPA2 Only</b> security mode (or in other words AES |
| WPA Mode :                                                                                                    | Auto (WPA or WPA2) 👻                                                                                                    |
| Cipher Type :                                                                                                    | TKIP and AES 👻                                                                                                    |
| Group Key Update Interval :                                                                                                    | 3600 (seconds)                                                                                                    |
| PRE-SHARED KEY                                                                                                    |                                                                                                    |
| Enter an 8- to 63-character alph<br>of ample length and should not                                                                                                    | nanumeric pass-phrase. For good security it should be be a commonly known phrase.                                                                                                    |
| Pre-Shared Key :                                                                                                    | •••••                                                                                                    |

# **Configure WPA-Enterprise (RADIUS)**

It is recommended to enable encryption on your wireless router before your wireless network adapters. Please establish wireless connectivity before

enabling encryption. Your wireless signal may degrade when enabling encryption due to the added overhead.

1. Log into the web-based configuration by opening a web browser and entering the IP address of the router (192.168.0.1). Click on **Setup** and

then click Wireless Settings on the left side.

- 2. Next to Security Mode, select WPA-Enterprise.
- 3. Next to WPA Mode, select **Auto**, **WPA2 Only**, or **WPA Only**. Use **Auto** if you have wireless clients using both WPA and WPA2.
- 4. Next to Group Key Update Interval, enter the amount of time before the group key used for broadcast and multicast data is changed (3600 is default).
- 5. Next to Authentication Timeout, enter the amount of time before a client is required to re-authenticate (60 minutes is default).
- 6. Next to RADIUS Server IP Address enter the IP Address of your RADIUS server.
- 7. Next to RADIUS Server Port, enter the port you are using with your RADIUS server. 1812 is the default port.
- 8. Next to RADIUS Server Shared Secret, enter the security key.
- 9. If the MAC Address Authentication box is selected then the user will need to connect from the same computer whenever logging into the wireless network.

| mode uses WPA of legacy clients<br>capable. Also the strongest cipher<br><b>WPA2 Only</b> mode. This mode use<br>access with WPA security. For max<br>cipher. Some gaming and legacy d            | while mainta<br>that the cli<br>s AES(CCMF<br>imum comp<br>evices work | e of storing security with stations tompatibility<br>ining higher security with stations that are<br>ent supports will be used. For best security,<br>) cipher and legacy stations are not allower<br>atbility, use WPA Only. This mode uses Tr<br>only in this mode. | WPA<br>use<br>d<br>IP |
|----------------------------------------------------------------------------------------------------|------------------------------------------------------------------------|----------------------------------------------------------------------------------------------------|-----------------------|
| To achieve better wireless perform cipher).                                                                                                    | ance use <mark>W</mark>                                                | IPA2 Only security mode (or in other word                                                                                                    | s AE                  |
| WPA Mode :                                                                                                    | Auto (WP                                                               | A or WPA2) 👻                                                                                                    |                       |
| Cipher Type :                                                                                                    | TKIP and                                                               | AES 👻                                                                                                    |                       |
| Group Key Update Interval :                                                                                                    | 3600                                                                   | (seconds)                                                                                                    |                       |
| EAP (802.1X)                                                                                                    |                                                                        |                                                                                                    |                       |
| EAP (802.1X)<br>When WPA enterprise is enable<br>Clients via a remote RADIUS ser                                                                                                    | d, the rou<br>rver.                                                    | ter uses EAP (802.1x) to authenticate                                                                                                    |                       |
| EAP (802.1X)<br>When WPA enterprise is enable<br>Clients via a remote RADIUS se<br>Authentication Timeout :                                                                                       | d, the rou<br>rver.                                                    | ter uses EAP (802.1x) to authenticate                                                                                                    |                       |
| EAP (802.1X)<br>When WPA enterprise is enable<br>clients via a remote RADIUS ser<br>Authentication Timeout :<br>RADIUS server IP Address :                                                        | d, the rou<br>rver.<br>60<br>0.0.0.0                                   | ter uses EAP (802.1x) to authenticate                                                                                                    |                       |
| EAP (802.1X)<br>When WPA enterprise is enable<br>clients via a remote RADIUS ser<br>Authentication Timeout :<br>RADIUS server IP Address :<br>RADIUS server Port :                                | d, the rou<br>over.<br>60<br>0.0.0.0<br>1812                           | ter uses EAP (802.1x) to authenticate                                                                                                    |                       |
| EAP (802.1X)<br>When WPA enterprise is enable<br>clients via a remote RADIUS ser<br>Authentication Timeout :<br>RADIUS server IP Address :<br>RADIUS server Port :<br>RADIUS server Shared Secret | 60<br>0.0.0.0<br>1812                                                  | ter uses EAP (802.1x) to authenticate (minutes)                                                                                                    |                       |

- 10. Click Advanced to enter settings for a secondary RADIUS Ser
- 11. Click **Apply Settings** to save your settings.

| ents via a remote RADIUS ser | ver.    | ter uses EAP (ouz.1X) to authenticate |
|------------------------------|---------|---------------------------------------|
| Authentication Timeout :     | 60      | (minutes)                             |
| RADIUS server IP Address :   | 0.0.0.0 |                                       |
| RADIUS server Port :         | 1812    |                                       |
| RADIUS server Shared Secret  |         |                                       |
| MAC Address Authentication   |         |                                       |

# Using Windows® 7 and WPS for Wireless Configuration

The following steps allow you to configure your WRTB-283N wireless network settings using Windows® 7 through WPS.

1. Click the **Start** button and select **Computer** from the Start menu.

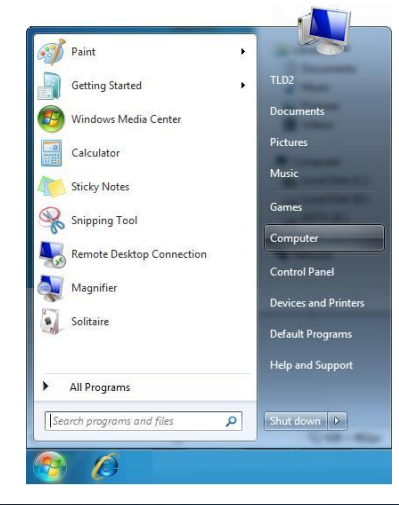

2. Click the Network option.

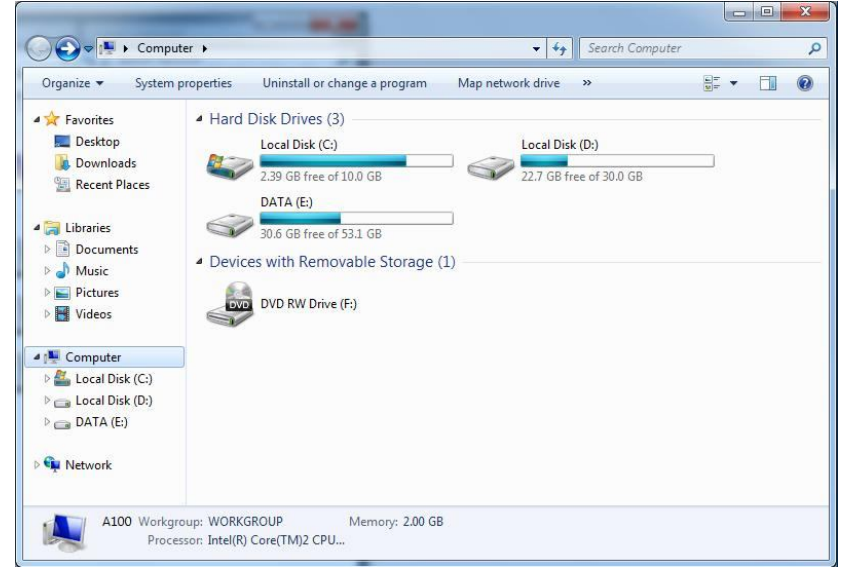

3. Double-click the WRTB-283N router.

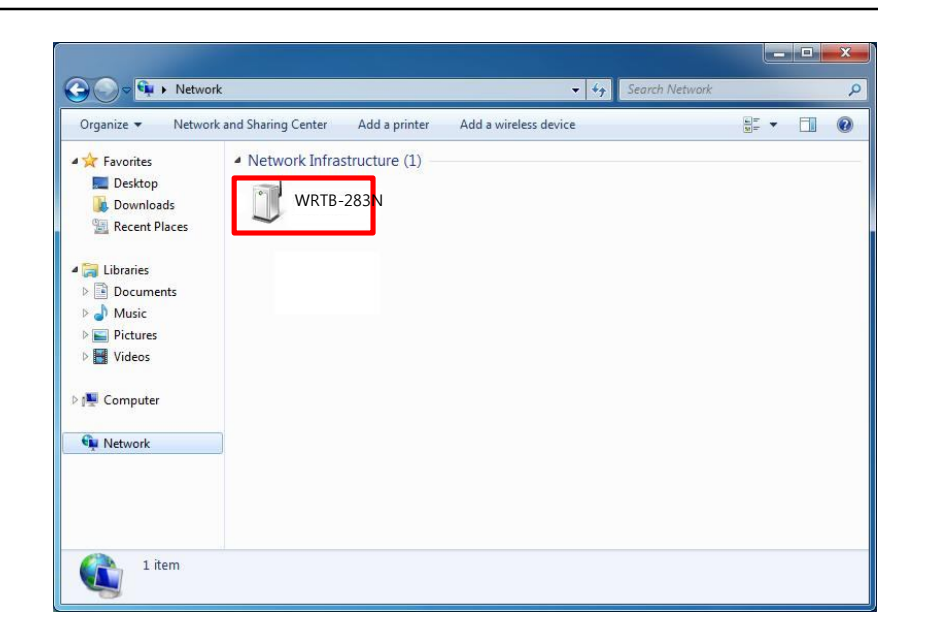

4. Input the WPS PIN number (displayed in the Advanced > Wi-Fi Protected Setup section in the Router's Web UI) and click Next.

 To set up a network, type the 8-digit PIN from the router label

 You can find the numeric PIN on a label attached to the router or in the printed information that came from the router label

| To set                        | up a network, ty                                            | ype the 8-digit PIN                                    | from the router | abel |
|-------------------------------|-------------------------------------------------------------|--------------------------------------------------------|-----------------|------|
| You car<br>router o<br>manufa | r ind the numeric PIP<br>r in the printed inforr<br>cturer. | N on a label attached to t<br>mation that came from th | he              |      |
| DINL                          | T                                                           |                                                        | 62              |      |
| FIN.                          | <u>l</u>                                                    | 1                                                      |                 |      |
|                               |                                                             |                                                        | /               |      |
|                               |                                                             |                                                        | /               |      |
|                               |                                                             |                                                        |                 |      |

5. Type a name for your wireless network.

| Give your network a nume                                                  |                                                                           |
|---------------------------------------------------------------------------|---------------------------------------------------------------------------|
| Your network needs a unique name<br>characters or less) and recognizable. | so that it can be easily identified. It is best to keep the name short (2 |
| Type your network name:                                                   | Security-enabled network                                                  |
| D-Link_Net                                                                | Your network is being set up using WPA2-Personal.                         |
| change passpirase, security level an                                      | a encryption type (auvancea).                                             |
|                                                                           |                                                                           |

6. To configure advanced settings, click whe

Click Next to continue.

| Give your network a name                                                     |                                                                          |  |
|------------------------------------------------------------------------------|--------------------------------------------------------------------------|--|
| Your network needs a unique name so<br>characters or less) and recognizable. | o that it can be easily identified. It is best to keep the name short (2 |  |
| Type your network name:                                                      | Security-enabled network                                                 |  |
| D-Link_Net                                                                   | Your network is being set up using WPA2-Perso                            |  |
| Security key:                                                                | Security level:                                                          |  |
| f6mm-gizb-9vmv                                                               | WPA2-Personal (Recommended)                                              |  |
| Connect automatically                                                        | Encryption type:                                                         |  |
|                                                                              | AES (Recommended)                                                        |  |
|                                                                              | a the network settings stored on this computer                           |  |
|                                                                              | a the network settings stored on this computer                           |  |

# Connect to a Wireless Network Using Windows® 7

It is recommended to enable wireless security (WPA/WPA2) on your wireless router or access point before configuring your wireless

adapter. If you

are joining an existing network, you will need to know the security key or passphrase being used.

1. Click on the wireless icon in your system tray (lower-right corner).

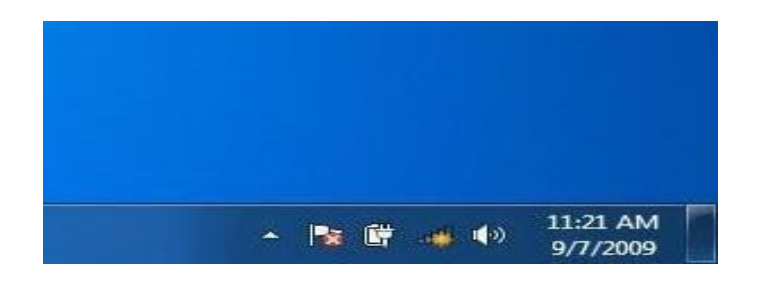

2. The utility will display any available wireless networks in your area.

| Not connected               | \$7   | • |
|-----------------------------|-------|---|
| Connections are available   |       | ш |
| Wireless Network Connection | ^     |   |
| dlink                       |       |   |
| kay2690_24                  | Itee. |   |
| AllenH DIR-655              | 1100  |   |
| SD6_WLAN                    | 100   |   |
| DAP-2690g                   | lte.  |   |
| wpstest1                    | Mee   |   |
| BBIQ633304WPA2              | Itee. |   |
| Eddie_APNAS                 |       | - |
| Open Network and Sharing C  | enter |   |

3. Highlight the wireless network (SSID) you would like to connect to and click the Connect button.

If you get a good signal but cannot access the Internet, check your TCP/IP settings for your wireless adapter. Refer to the Networking Basics section in this manual for more information.

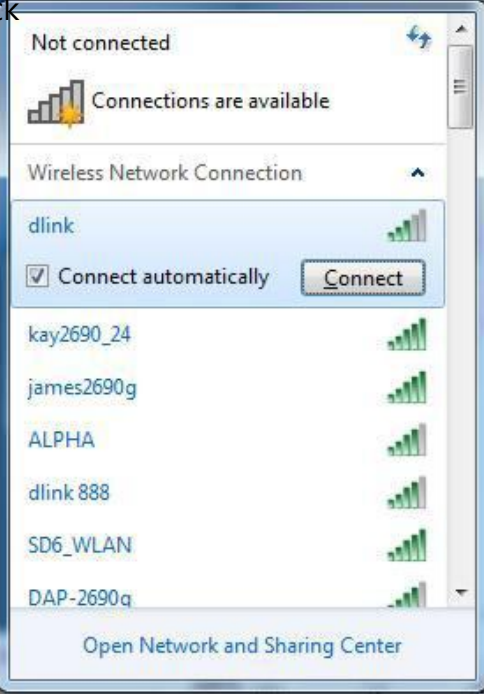

4. The following window appears while your computer tries to connect to the router.

| X   |
|-----|
|     |
|     |
|     |
| Car |

5. Enter the same security key or passphrase that is on your router and click **Ok**.

It may take 20-30 seconds to connect to the wireless network. If the connection fails, please verify that the security settings are correct. The key or passphrase must be exactly the same as on the wireless router.

| ype the networ | k security key                                            |   |
|----------------|-----------------------------------------------------------|---|
| Security key:  | 1                                                         | 1 |
|                | Hide characters                                           |   |
| 6              | You can also connect by pushing the button on the router. |   |

# Using Windows Vista®

Windows Vista users may use the built-in wireless utility. If you are using another company's utility or Windows® 2000, please refer to

the user manual

of your wireless adapter for help with connecting to a wireless network. Most utilities will have a "site survey" option similar to the Windows Vista utility as seen below.

If you receive the **Wireless Networks Detected** bubble, click on the center of the bubble to access the utility.

or

Right-click on the wireless computer icon in your system tray (lower-right corner next to the time). Select **Connect to a network**.

The utility will display any available wireless networks in your area. Click on a network (displayed using the SSID) and click the **Connect** button.

If you get a good signal but cannot access the Internet, check you TCP/IP settings for your wireless adapter. Refer to the **Networking Basics** section in this manual for more information.

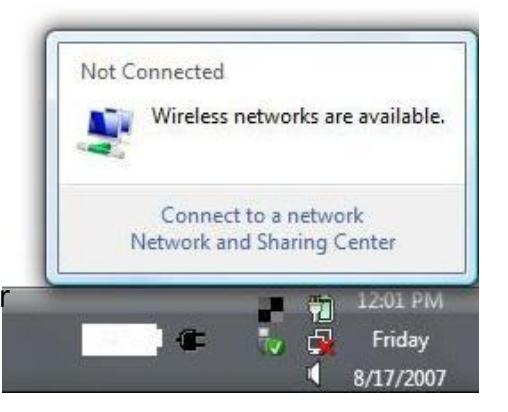

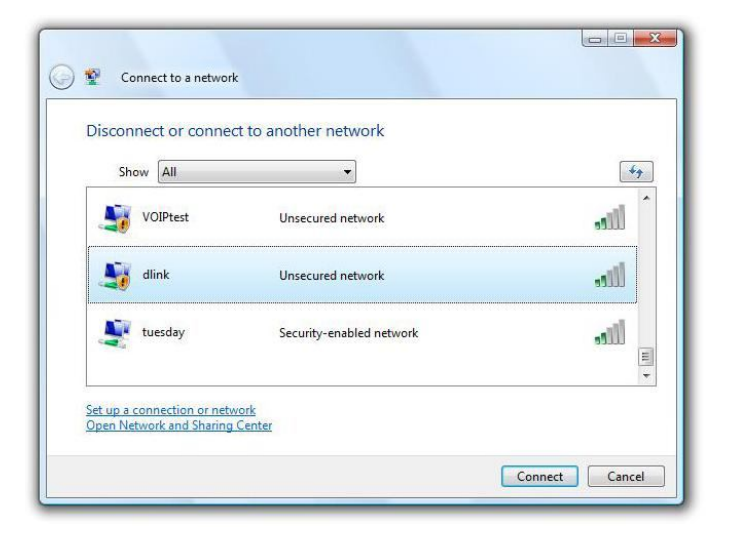

### **Configure Wireless Security**

It is recommended to enable wireless security (WPA/WPA2) on your wireless router or access point before configuring your wireless adapter. If you

are joining an existing network, you will need to know the security key or passphrase being used.

1. Open the Windows Vista® Wireless Utility by right-clicking on the wireless computer icon in your system tray (lower right corner of screen). Select **Connect to a network**.

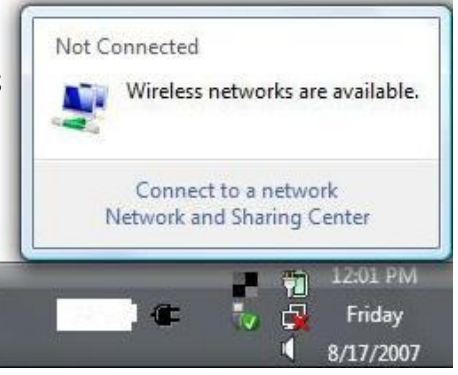

2. Highlight the wireless network (SSID) you would like to connect to and click **Connect**.

| Show All | •                        |       |
|----------|--------------------------|-------|
| VOIPtest | t Unsecured network      | litee |
| dlink 😽  | Unsecured network        | llte- |
| tuesday  | Security-enabled network | lite  |

3. Enter the same security key or passphrase that is on your router and click **Connect**.

It may take 20-30 seconds to connect to the wireless network. If the connection fails, please verify that the security settings are correct. The key or passphrase must be exactly the same as on the wireless router.

| Туре            | e the network security key or passphrase for Candy                                   |
|-----------------|--------------------------------------------------------------------------------------|
| The p           | person who setup the network can give you the key or passphrase.                     |
| Secur           | ity key or passphrase:                                                               |
| E Di            | splay characters                                                                     |
| al and a second | If you have a <u>USB flash drive</u> with network settings for Candy, insert it now. |

# Using Windows® XP

Windows XP users may use the built-in wireless utility (Zero Configuration Utility). The following instructions are for Service Pack 2 users.

If you are

using another company's utility or Windows 2000, please refer to the user manual of your wireless adapter for help with connecting to a wireless network. Most utilities will have a "site survey" option similar to the Windows XP utility as seen below.

If you receive the **Wireless Networks Detected** bubble, click on the center of the bubble to access the utility.

or

Right-click on the wireless computer icon in your system tray (lower right corne next to the time). Select **View Available Wireless Networks**.

The utility will display any available wireless networks in your area. Click on a network (displayed using the SSID) and click the **Connect** button.

If you get a good signal but cannot access the Internet, check you TCP/IP settings for your wireless adapter. Refer to the **Networking Basics** section in this manual for more information.

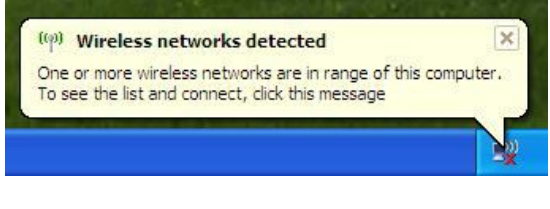

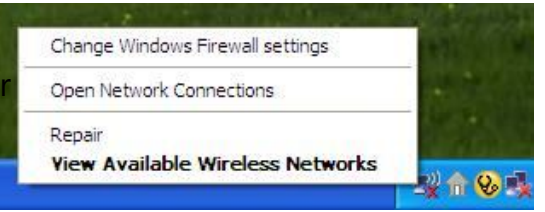

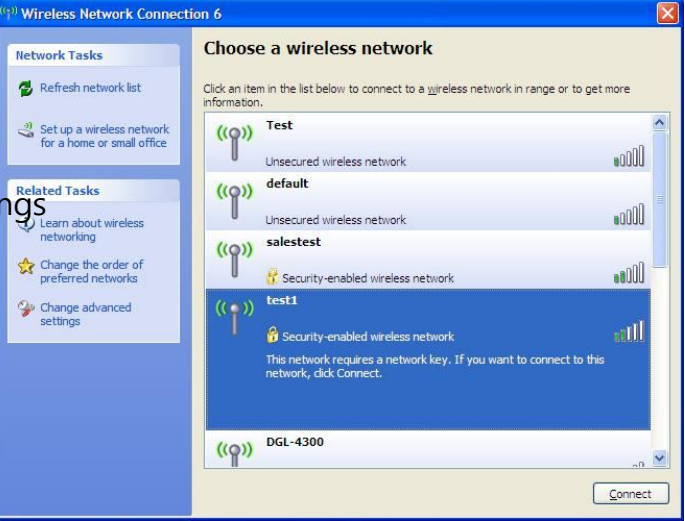

### **Configure WPA-PSK**

It is recommended to enable encryption on your wireless router or access point before configuring your wireless adapter. If you are joining an

existing network, you will need to know the passphrase being used.

1. Open the Windows® XP Wireless Utility by right-clicking on the wireless computer icon in your system tray (lower-right corner of screen). Select **View Available Wireless Networks**.

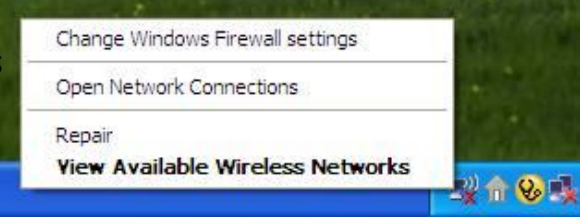

2. Highlight the wireless network (SSID) you would like to connect to and click **Connect**.

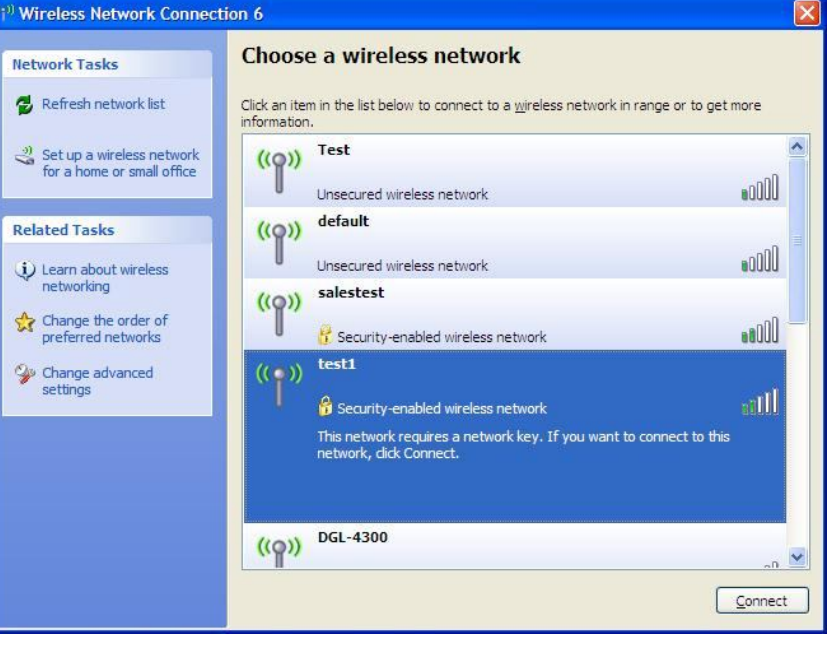

### 3. The Wireless Network Connection box will appear. Enter the WPA-PSK passphrase Network Connection and click Connect.

It may take 20-30 seconds to connect to the wireless network. If the connection fails, please verify that the WPA-PSK settings are correct. The WPA-PSK passphrase must be exactly the same as on the wireless router.

| Wireless Network Cor                                   | nection                                            |                                                     |              |
|--------------------------------------------------------|----------------------------------------------------|-----------------------------------------------------|--------------|
| The network 'test1' requir<br>key helps prevent unknow | s a network key (also c<br>n intruders from connec | alled a WEP key or WPA key<br>ting to this network. | ). A network |
| Type the key, and then cl                              | ck Connect.                                        |                                                     |              |
| Network key:                                           | 1                                                  |                                                     |              |
| Confirm network key:                                   |                                                    |                                                     |              |
|                                                        |                                                    | Connect                                             | Cancel       |